# Geological database in Belgium and France

**Jacques Schittekat** (Catholic University of Leuven and Tractebel Engineering) and with the co-operation of the

Geotechnical Division of the Flemish Community

# Geological databases in Belgium and its neighbouring countries

- We stress geological databases:
- including or/and geological, geotechnical, hydrogeological and mineral resources available data.
- **One request, the database must be free and easy available on the** website.
- Therefore f.i. the dutch database is excluded because it is required to pay a fee and the access is complicated with different passwords you have to modify every 3 months.
- We also will stress a specific test widely used in the Netherlands and in the Flemish part of Belgium, we estimate to be very useful in loose soils : the electrical CPT.

Geological databases in Belgium and its neighbouring countries

- The matter of the presentation includes what is existing and how to reach in :
- 1. Belgium : Walloon Region
- 2. Flandern : Flemish Region

3. France

# Geological Walloon database

- Limited to graphical synthetised data
- Geological maps with explanation books
- Geological cross sections
- Synthetised groundwater quality and properties for each aquifer

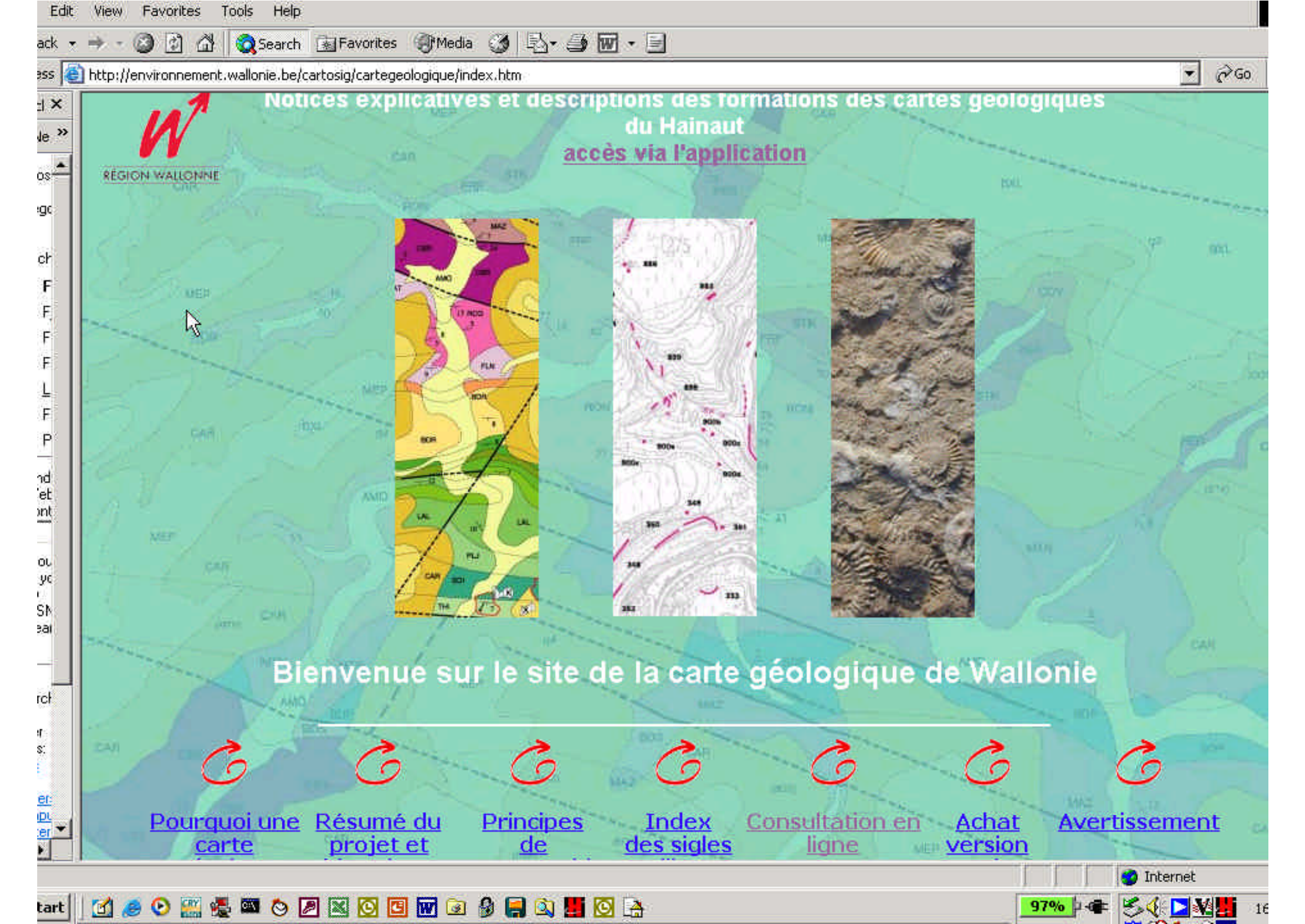

| ttp://environnement.wallonie.be/cartosig/cartegeologique/consultation.htm | - 2 Go                                                                                                    |
|---------------------------------------------------------------------------|----------------------------------------------------------------------------------------------------|
| <b>⊠</b>                                                                  | <b>Zoom avant</b> : S'utilise interactivement sur la carte par<br>simple clic ou par définition d'un cadre (cliquer-<br>glisser-relâcher). Pour des raisons scientifiques,<br>l'échelle est limitée au 1/10000. |
| k₹<br><b>⊠</b>                                                            | <b>Zoom arrière</b> : S'utilise interactivement sur la carte<br>par simple clic.                                                                                                    |
|                                                                           | <b>Déplacement</b> : Permet de déplacer la zone affichée<br>tout en conservant la même échelle. S'utilise<br>interactivement sur la carte par un cliquer-glisser-<br>relâcher.                                  |
|                                                                           | " <i>Coupes"</i> : Permet d'accéder aux coupes<br>géologiques par simple clic sur un trait rouge (ligne de<br>coupes).                                                                                          |
|                                                                           | Légende : Affiche la légende (lithologies et colonne<br>stratigraphique) de la carte par clic sur une formation.                                                                                                |
|                                                                           | <b>Informations</b> : Affiche dans la partie inférieure du<br>cadre les informations relatives à la (aux) formation<br>(s) : Classe, Sigle et Nom de la Formation                                               |
| ? Seect a                                                                 | Aide en ligne : Permet d'obtenir, pendant la<br>au reprenant les différentes<br>nap or a Municipality                                                                                                    |
| Sélectionnez une carte                                                    | <b>Cadrage</b> : Sur base du choix d'une zone donnée<br>(carte, commune, ancienne commune) dans une liste                                                                                                    |
| Sélectionnez une commune                                                  | déroulante, l'application attiche la  (les) carte(s) de<br>cette zone. Les données de la carte géologique de<br>Wallonie étant pour certaines en cours d'acquisition,                                           |
|                                                                           | l'affichage peut comporter une zone vide.                                                                                                    |

#### Carte Géologique de Wallonie

Echelle 1: 1253220

#### **⊠**Q{?}∽LO?

16

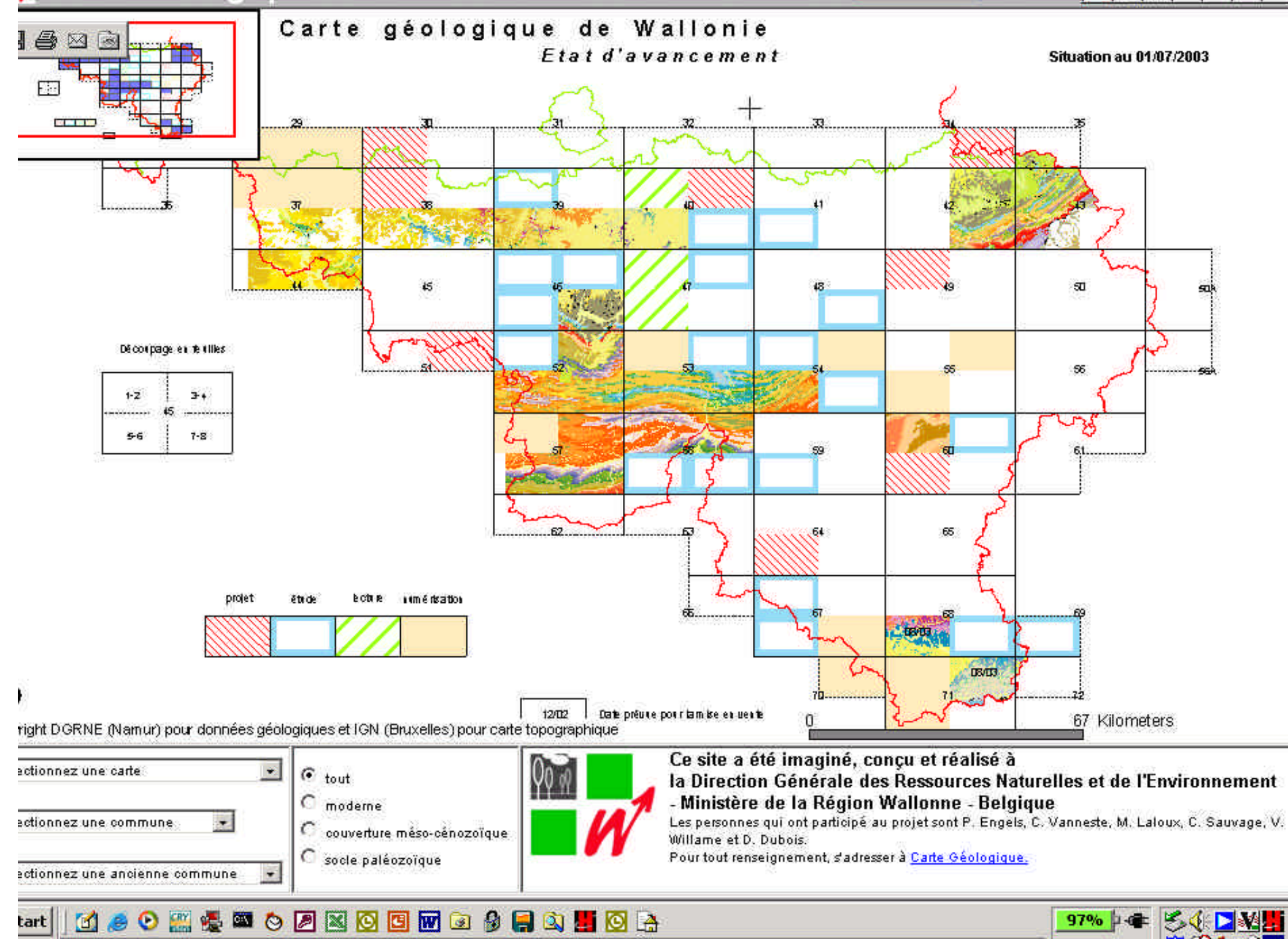

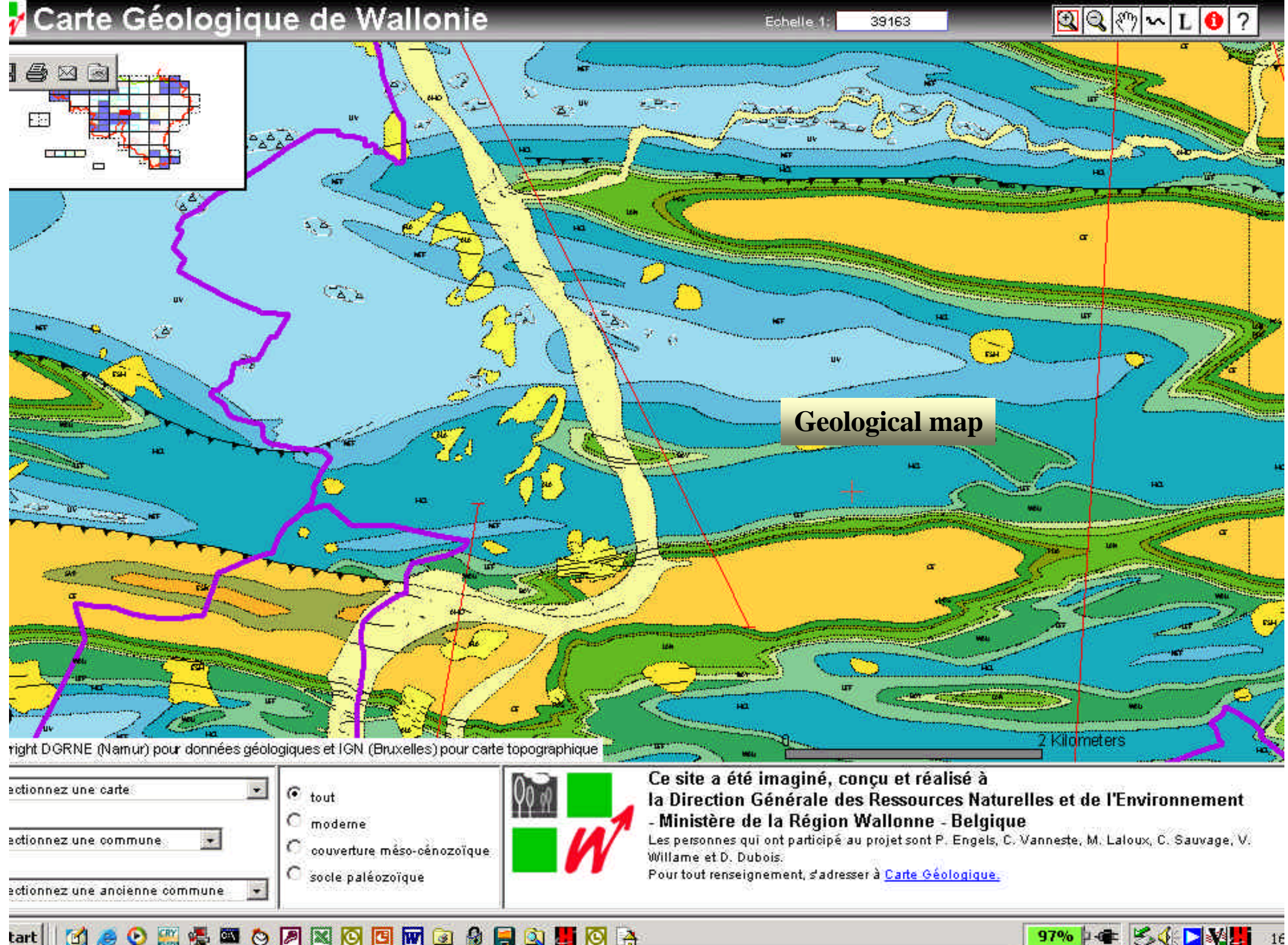

🗷 🖸 🗹 🕢 🎐 🎒 🧮 🔯 🏝 8 Θ 0:1 0 1

#### 🖌 Carte Géologique de Wallonie

Echelle 1: 19581

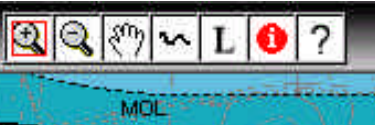

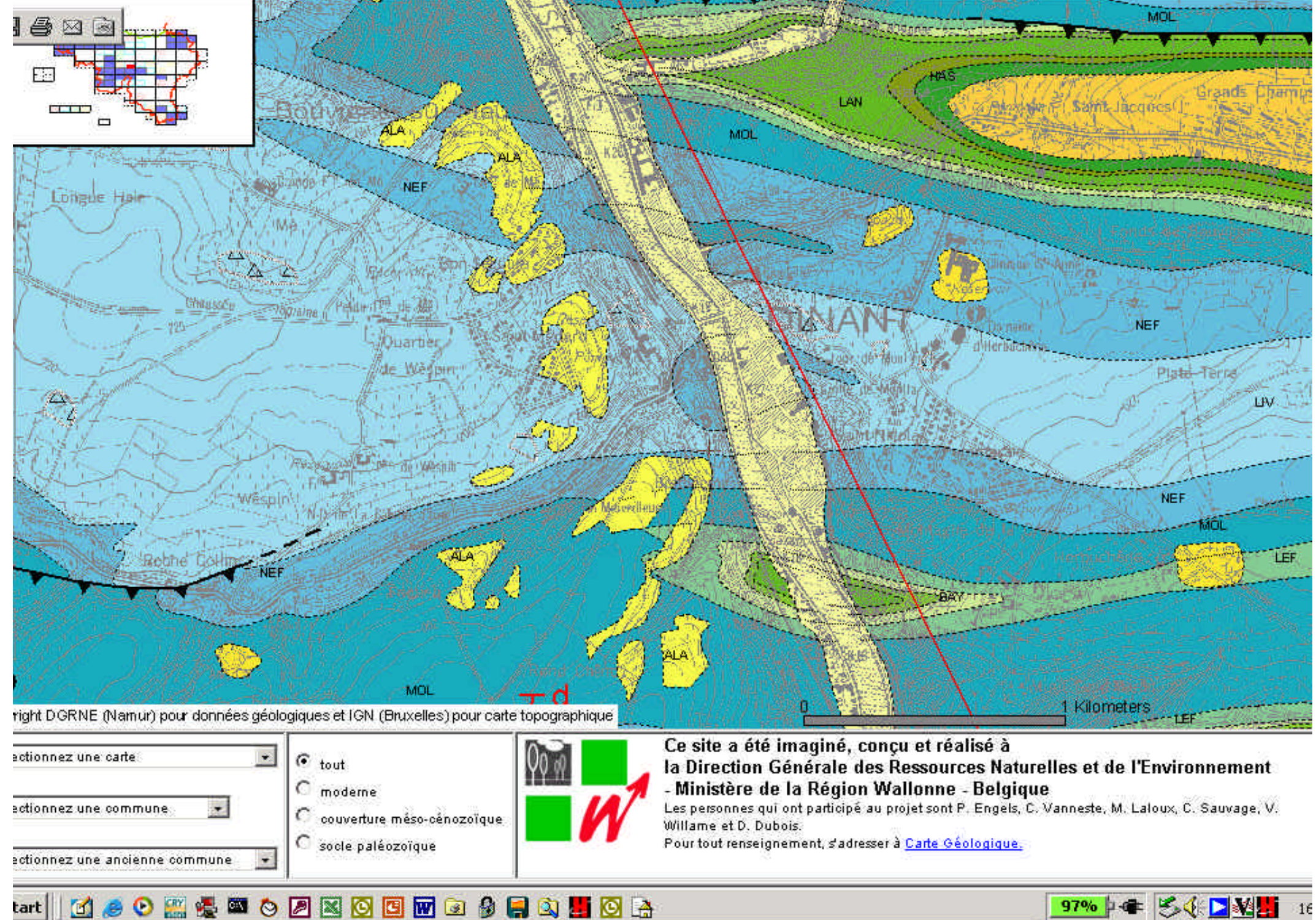

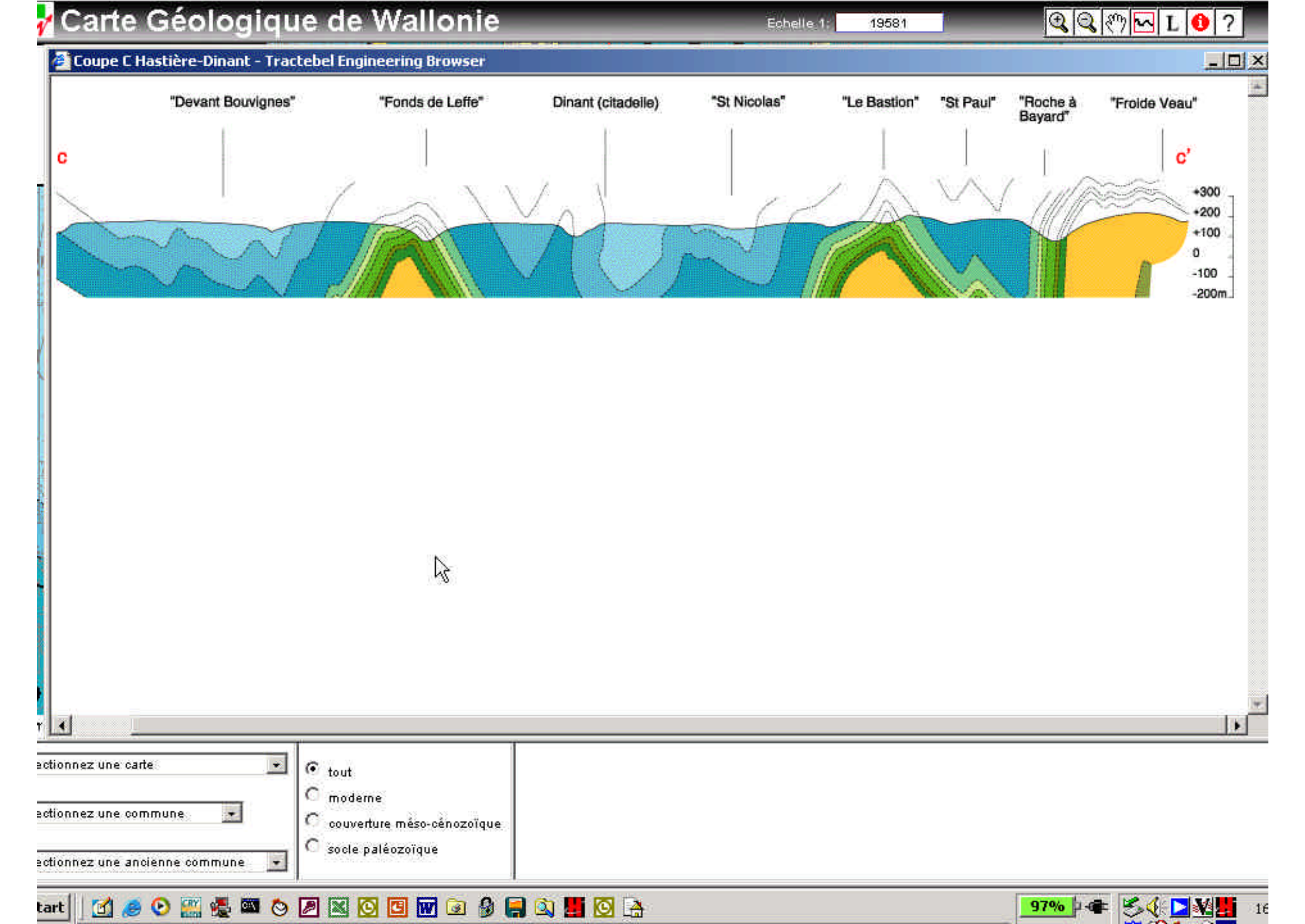

# Flemisch region

- Full geotechnical, geological and hydrogeological database
- The density of the available data is very high

## A view to the subsoil of Flanders:

# http://dov.vlaanderen.be

## **Available data on our website:**

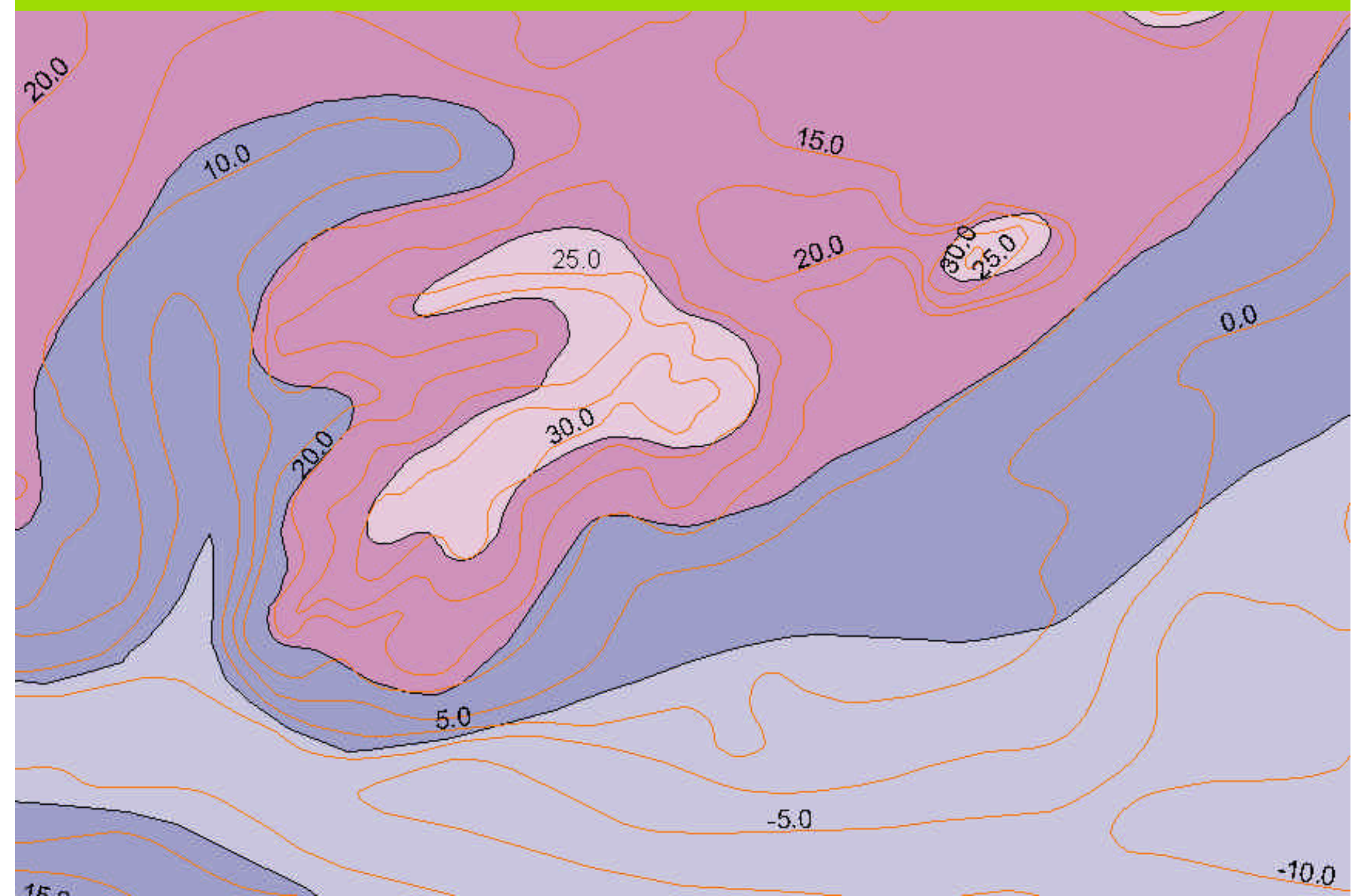

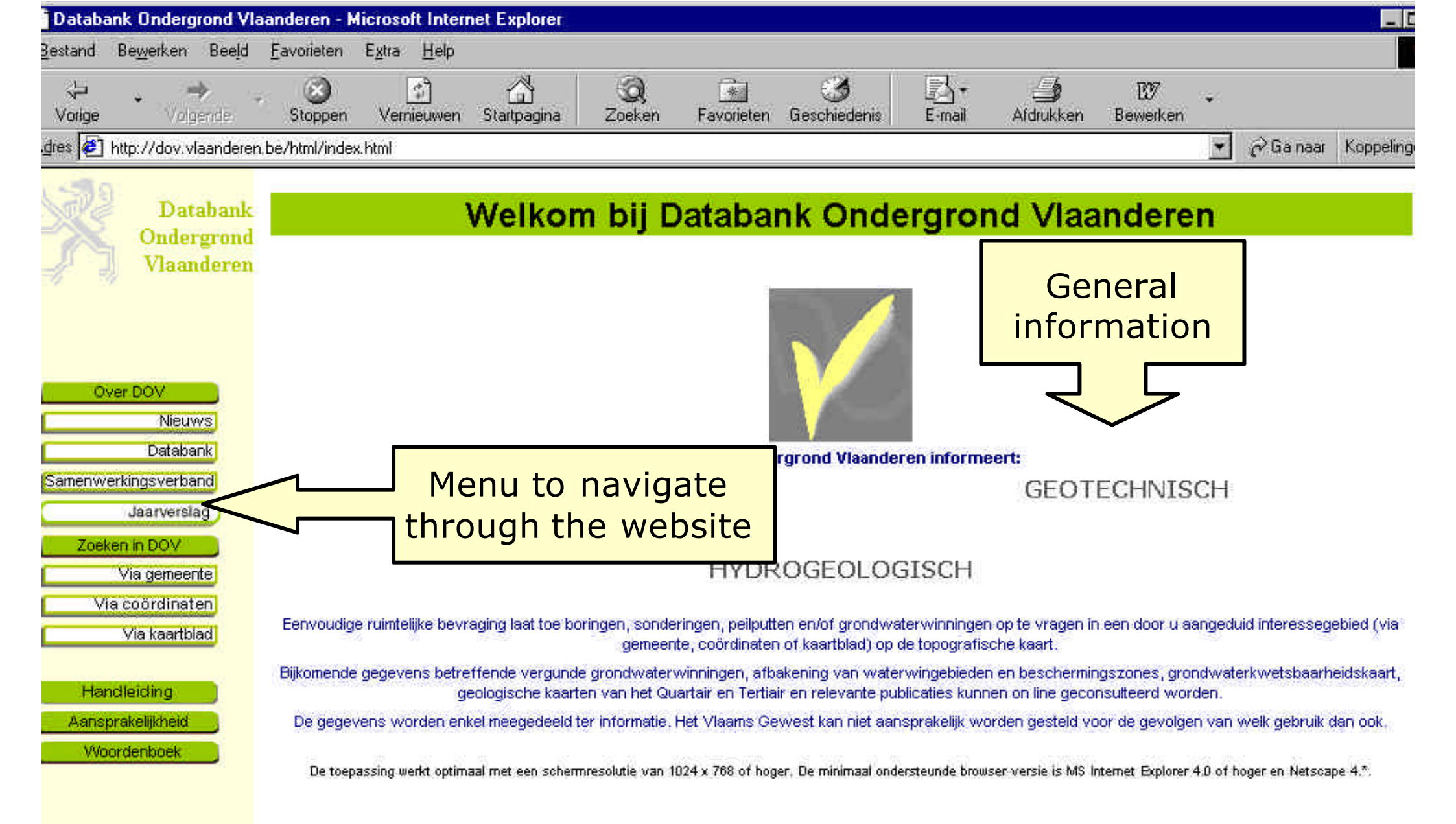

## The homepage of dov.vlaanderen.be

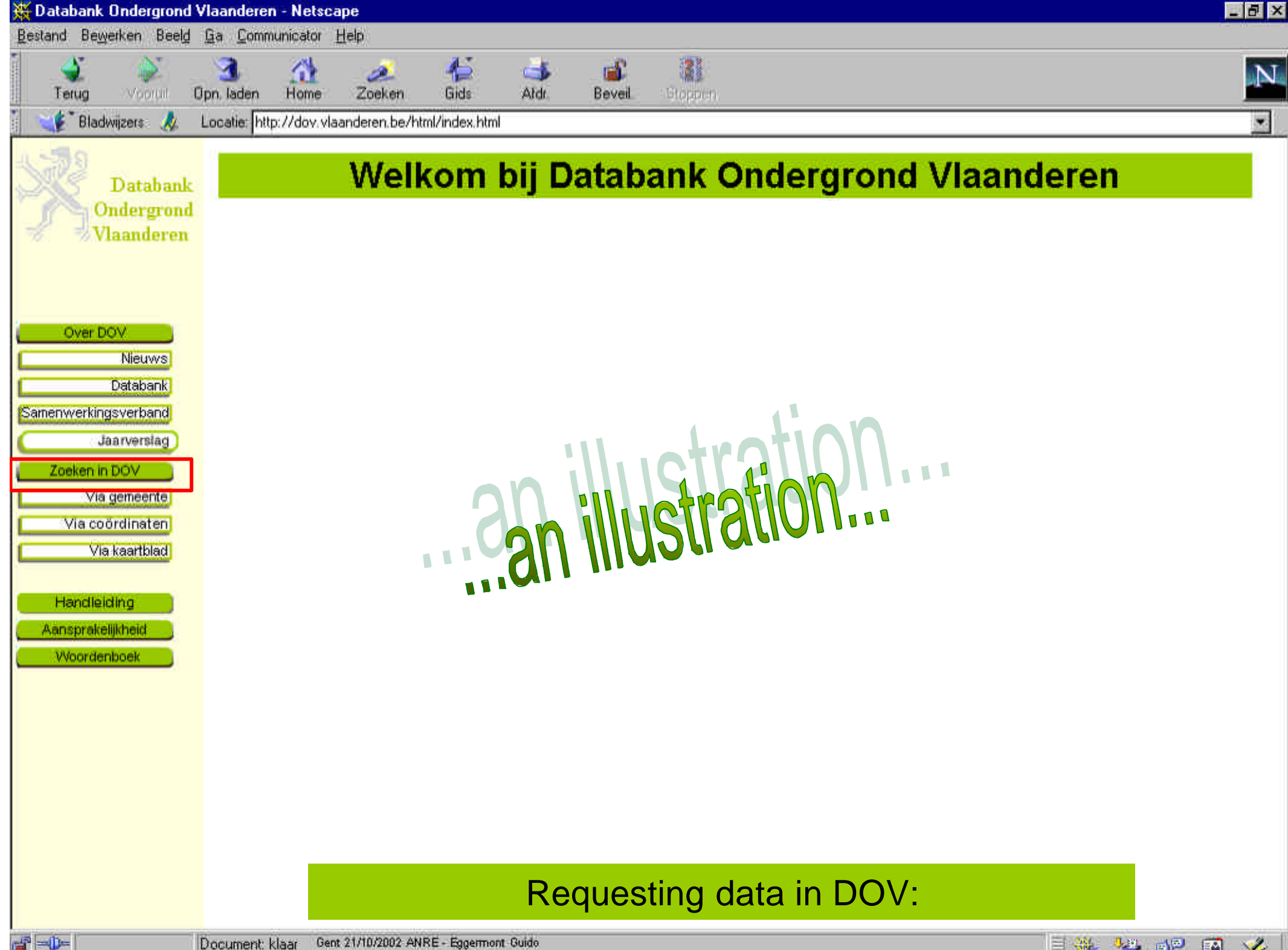

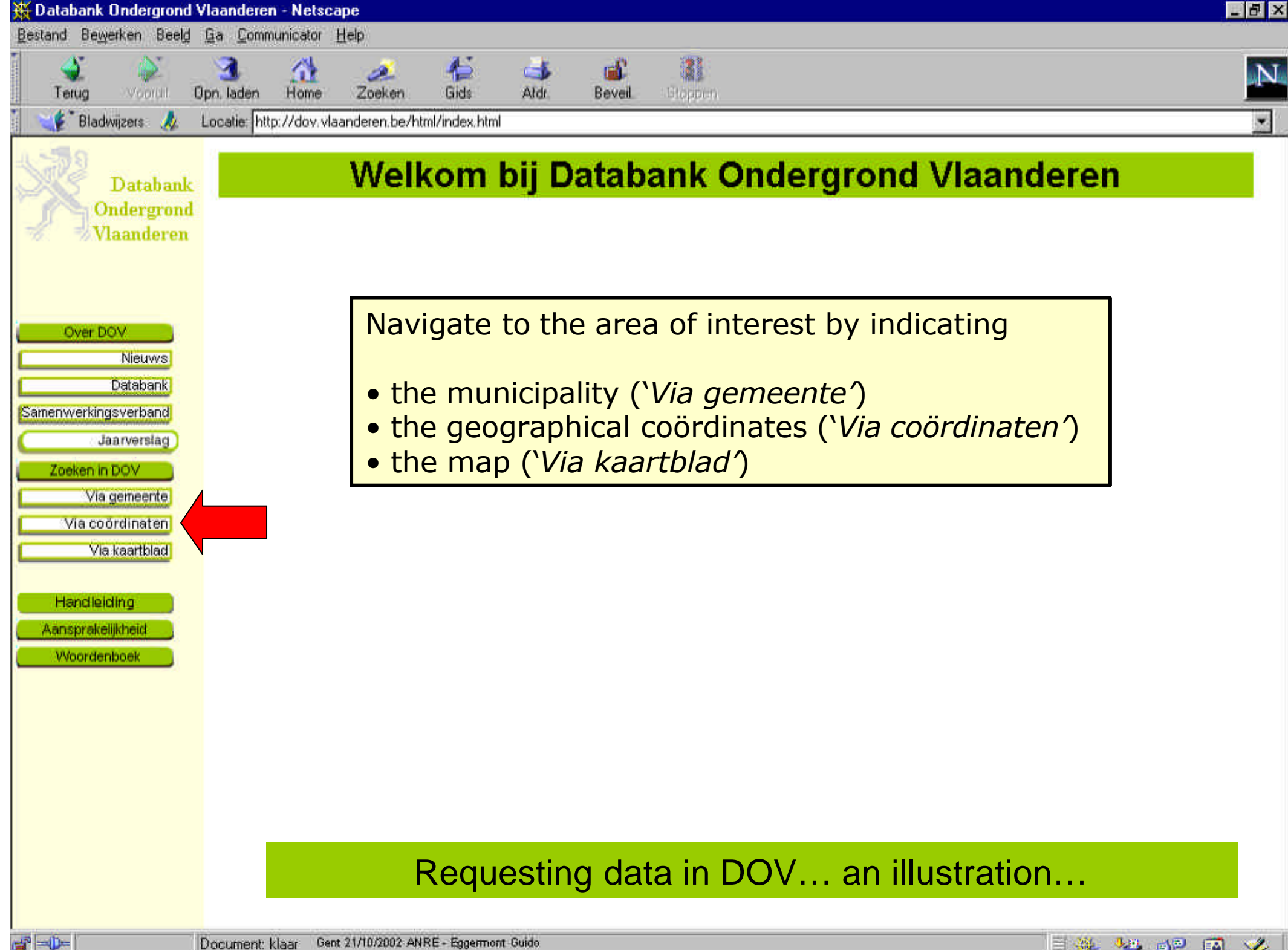

| 👯 Databank Ondergrond ' | Vlaanderen - Netscape                                   |                                               |                                |                                 |                                    |                                                 |                                                      |                     |
|-------------------------|---------------------------------------------------------|-----------------------------------------------|--------------------------------|---------------------------------|------------------------------------|-------------------------------------------------|------------------------------------------------------|---------------------|
| Bestand Bewerken Beeld  | <u>Ga</u> <u>Communicator</u> <u>H</u> el               | P                                             |                                |                                 |                                    |                                                 |                                                      |                     |
| Terug Voorpill (        | 3 🚮<br>Opn. laden Home                                  | Zoeken Gids                                   | Aldr.                          | Beveil. Sto                     | )<br>open                          |                                                 |                                                      |                     |
| 💘 📲 Bladwijzers 🎄       | Locatie: http://dov.vlaand                              | Jeren.be/html/index.html                      |                                |                                 |                                    |                                                 |                                                      |                     |
| 122                     | Zoeken in DOV >                                         | Via gemeente                                  |                                |                                 |                                    |                                                 | Contact                                              | eer DOV   Help      |
| Databank<br>Ondergrond  |                                                         | Z                                             | oeker                          | n in D                          | DV - Via                           | gemeent                                         | e                                                    |                     |
| 💞 🚽 Vlaanderen          | 1.                                                      |                                               |                                | arna raterar na 1000            |                                    |                                                 |                                                      |                     |
| 🔒 Startpagina 🖉         |                                                         |                                               |                                |                                 | 1018-101-101                       |                                                 |                                                      |                     |
|                         | Geer de naam van (                                      | te gemeente waann i                           | u wiit zoeker                  | n, en klik op c                 | е кпор:                            |                                                 |                                                      |                     |
| Over DOV<br>Nieuws      | Gemeentenaam: A                                         | valst                                         | ▼ To                           | ion kaart                       |                                    |                                                 |                                                      |                     |
| Databank                | De snelheid van het                                     | . laden van de kaart i                        | s afh <mark>i</mark> kelijk    | van de groot                    | e van uw browse                    | venster. Indien u over                          | een trage connectie bes                              | schikt, maakt u     |
| amenwerkingsverband     | uw browservenster                                       | pest kleiner voor u m                         | iet he <mark>n</mark> aden.    | van kaarten t                   | egint.                             |                                                 |                                                      |                     |
| Zoeken in DOV           | De gegevens worde                                       | n enkel meegedeeld                            | ter informati                  | ie. Het Vlaam                   | s Gewest kan nie                   | t aansprakeliik worde                           | n aesteld voor de aevola                             | en van welk         |
| Via gemeente            | gebruik dan ook.                                        |                                               |                                |                                 |                                    |                                                 |                                                      |                     |
| Via coördinaten         |                                                         |                                               |                                |                                 |                                    |                                                 |                                                      | e-140               |
| Handleiding             | De meest recente t<br>gegevens worden tv<br>maart 2002. | ijwerking van het ka:<br>veewekelijks bijgewe | artmateriaal<br>irkt. Het best | dateert van ol<br>tand van de g | tober 2001, een<br>ondwatervergunn | nieuwe versie is in voo<br>ingen is momenteel e | irbereiding. De alfanume<br>en statisch bestand, dat | rische<br>erend van |
| Aansprakelijkheid       |                                                         |                                               |                                |                                 |                                    |                                                 |                                                      |                     |
| Woordenboek             |                                                         | Select                                        | the r                          | munici                          | nality (-                          | - `Gemeel                                       | ntenaam')                                            |                     |
|                         |                                                         |                                               | . the r                        | nunici                          | and                                |                                                 | itenaam j                                            |                     |
|                         |                                                         | -                                             | otriov                         | o tha                           | man wi                             | th 'Toon k                                      | 'aart'                                               |                     |
|                         |                                                         | I                                             | etilev                         |                                 |                                    |                                                 | aart                                                 |                     |
|                         |                                                         |                                               |                                |                                 |                                    |                                                 |                                                      |                     |
|                         |                                                         | Reque                                         | esting                         | data i                          | n DOV.                             | an illusti                                      | ration                                               |                     |
| 8                       | Document: klaar                                         |                                               |                                |                                 |                                    |                                                 | = <u>38</u> . ett.                                   |                     |

\_ = 🔆 🚢 🐠 🖾 🏑

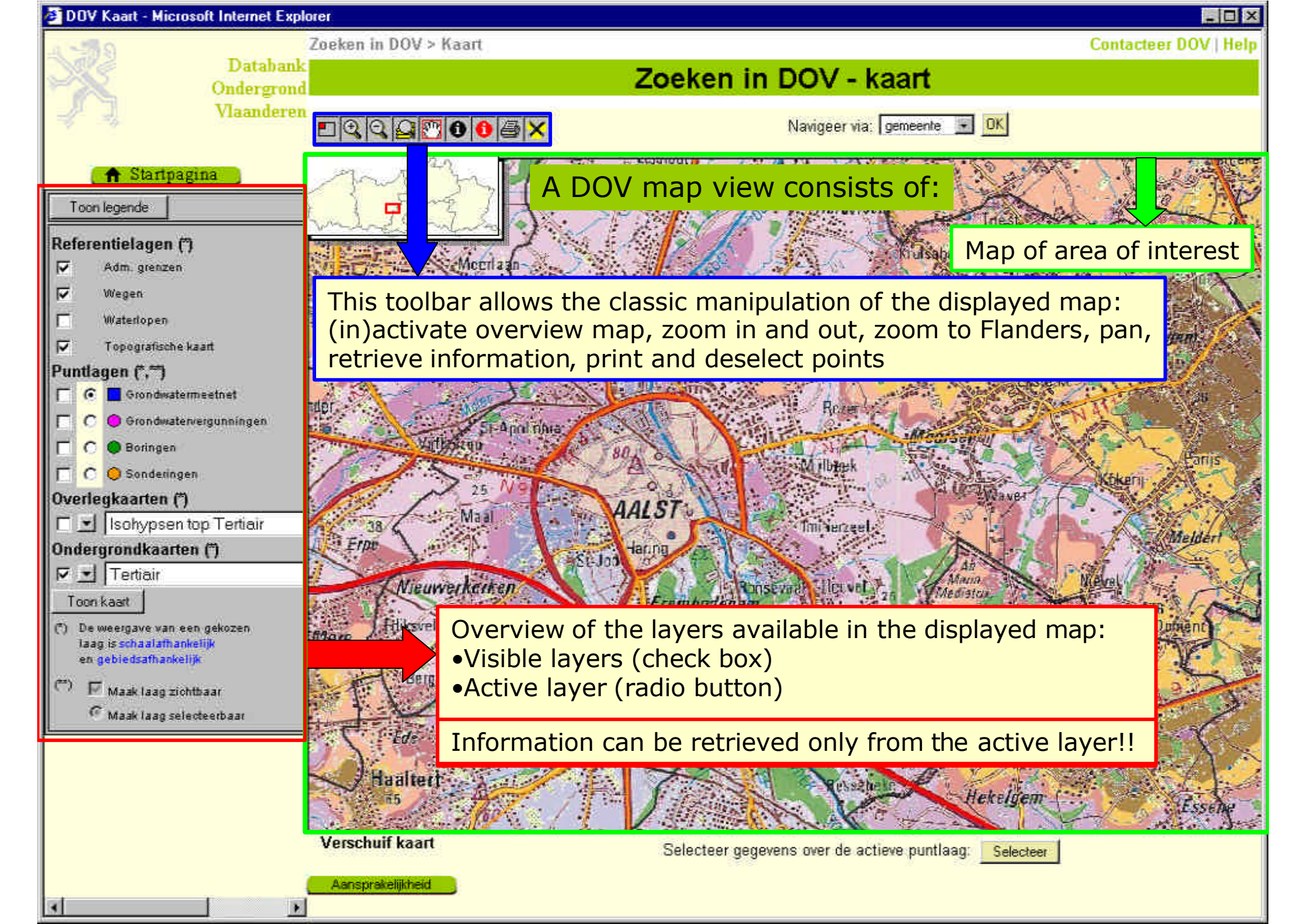

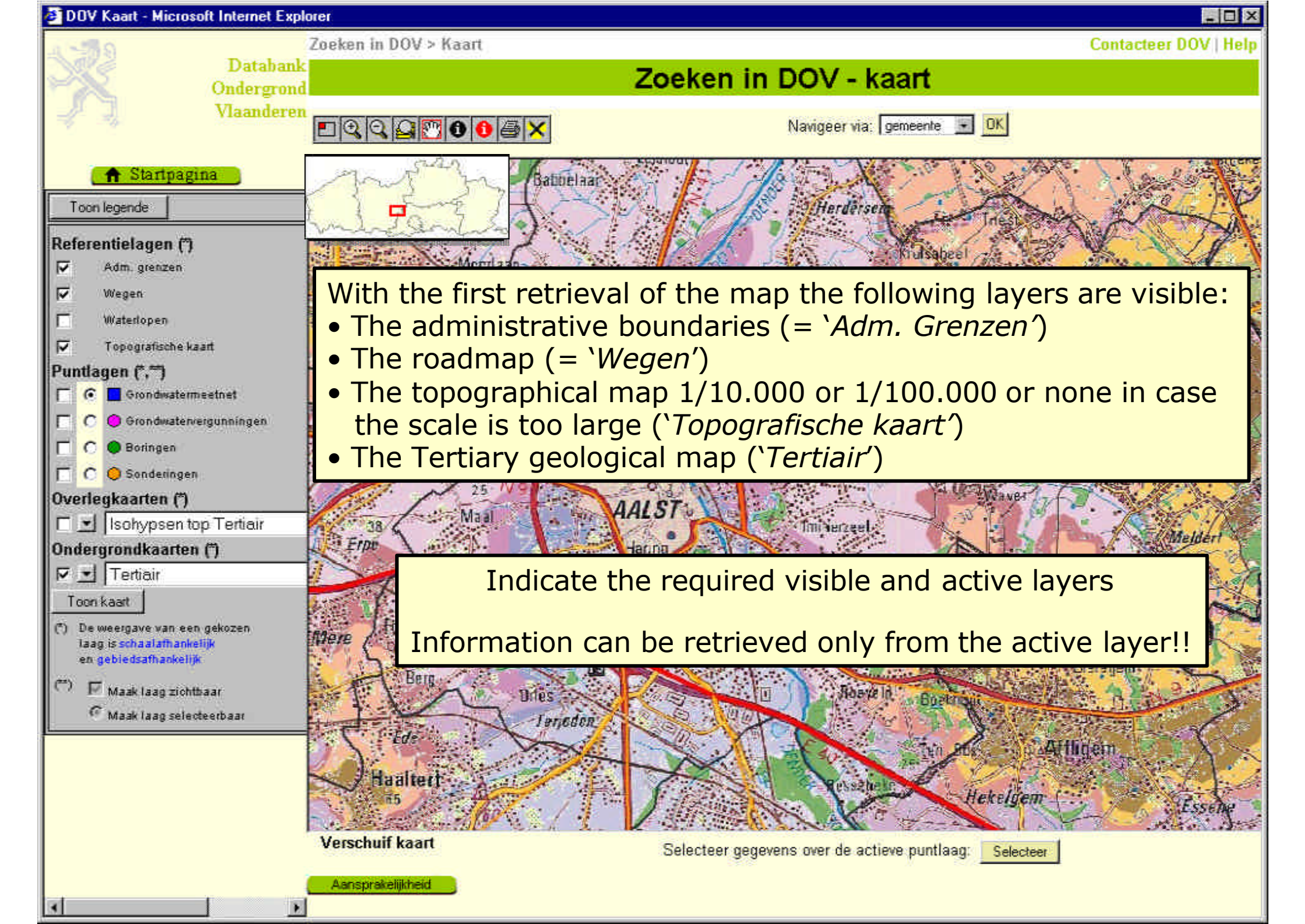

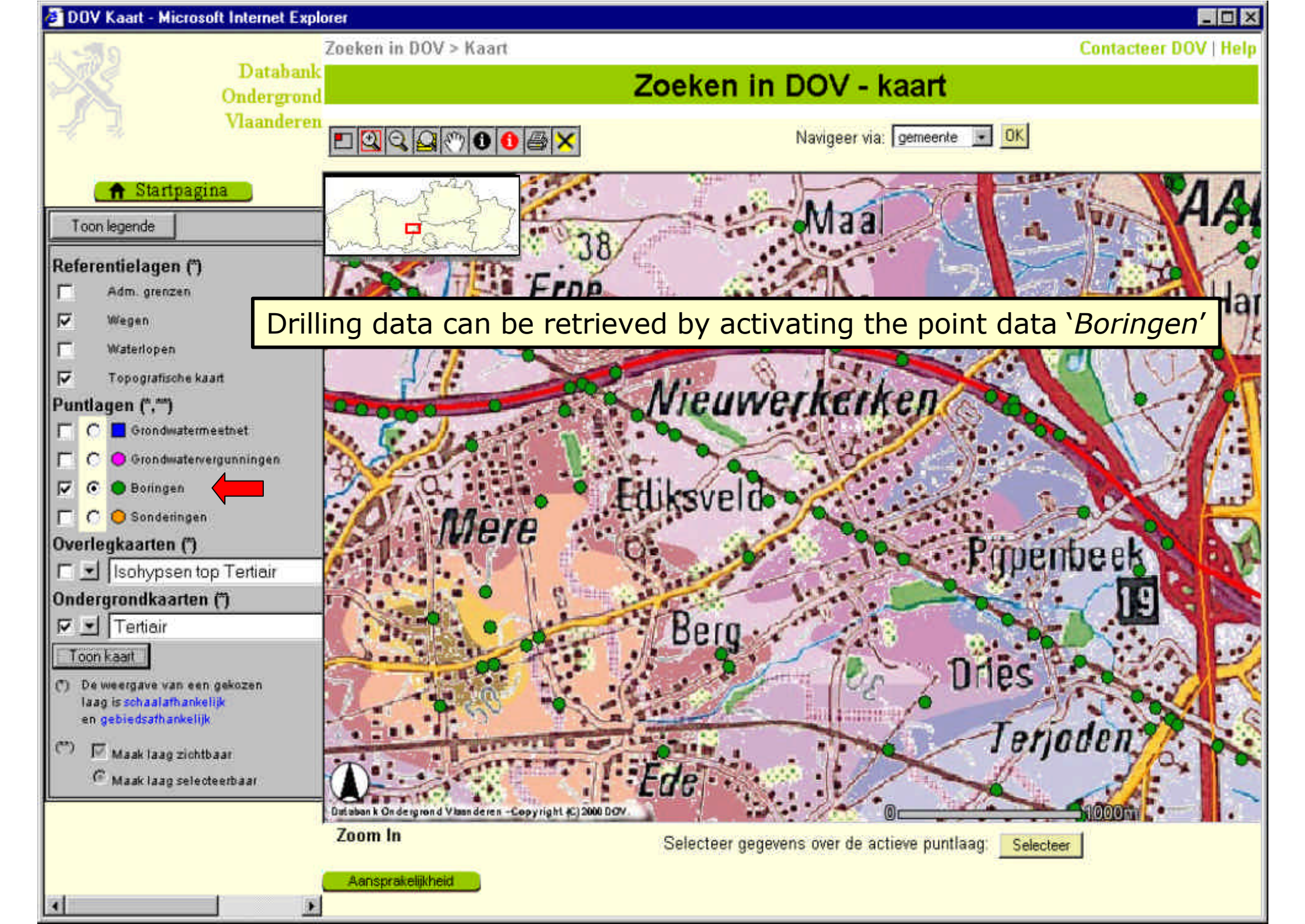

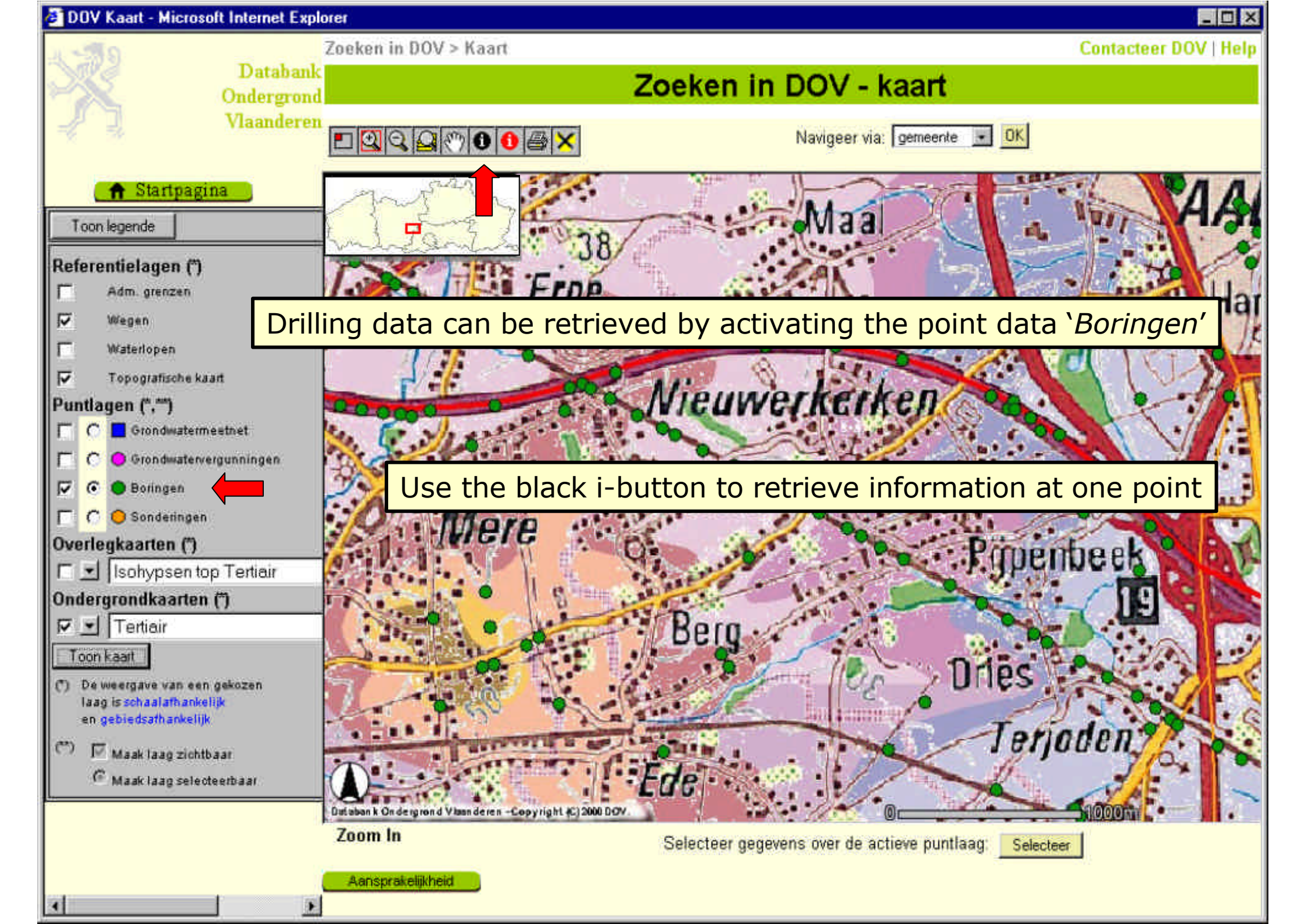

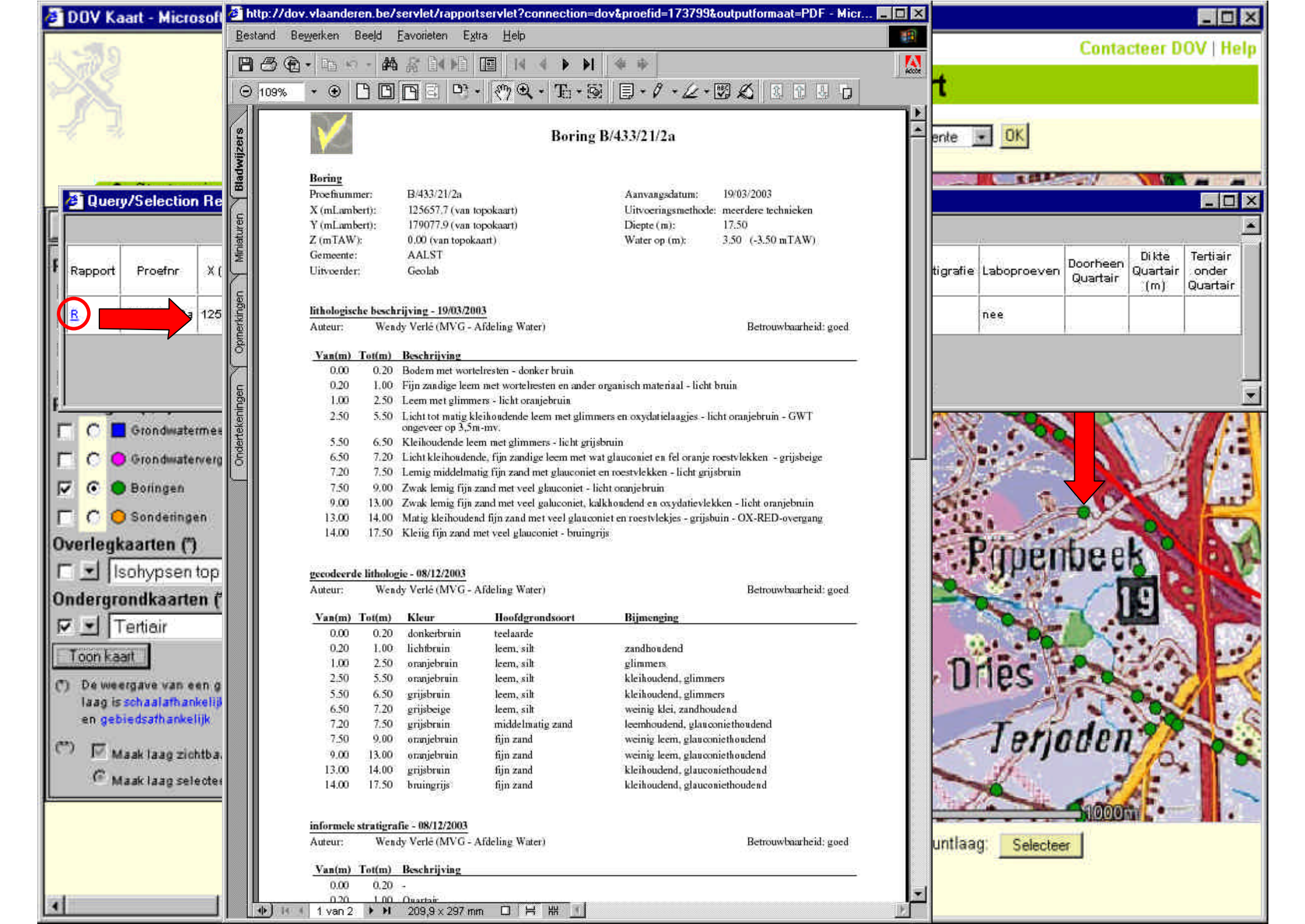

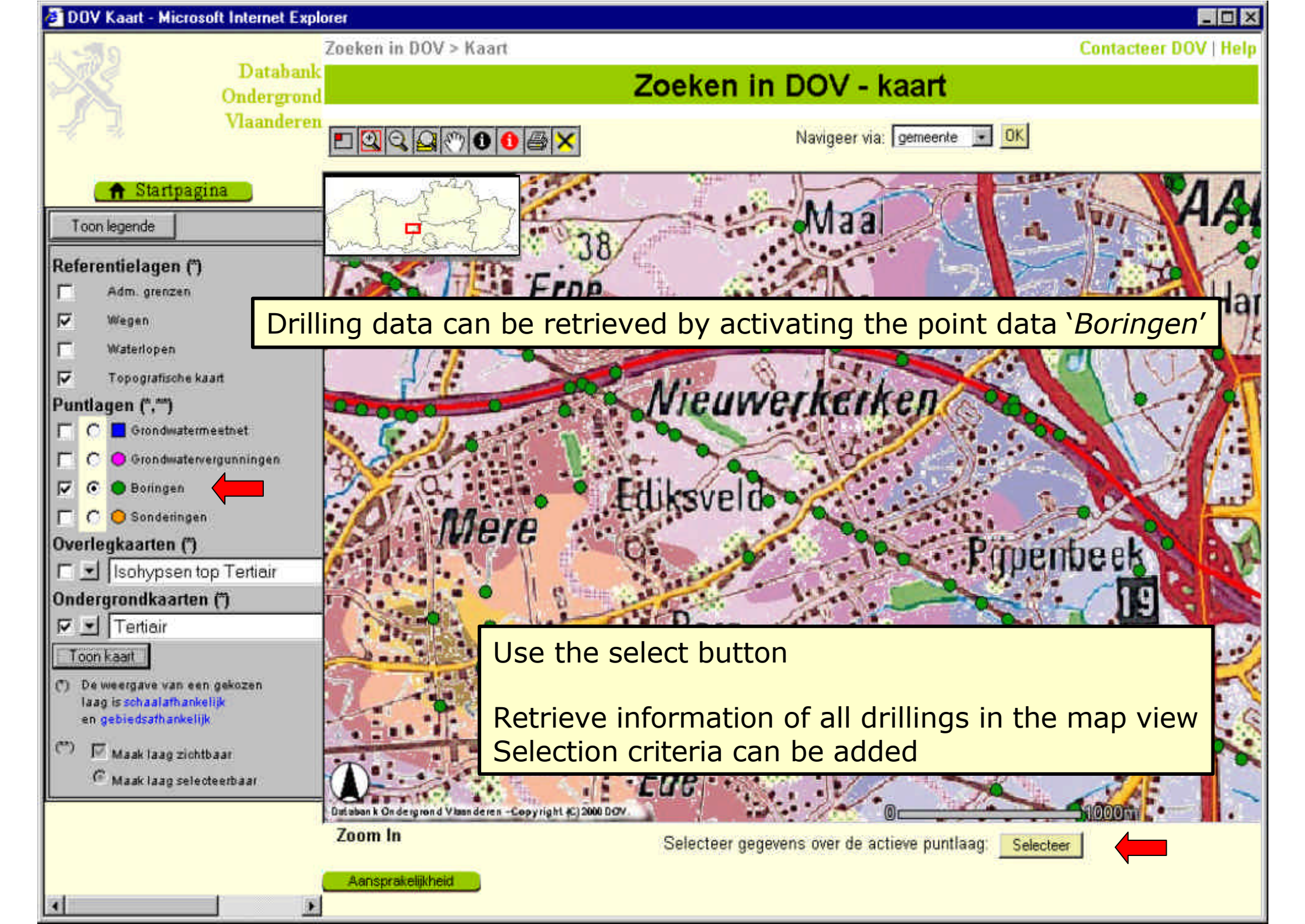

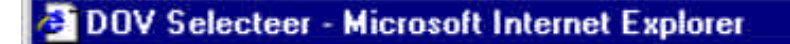

X Venster sluiten

#### Boringen

Toon de boringen uit het kaartvenster die voldoen aan de volgende selectievoorwaarden:

- 🔽 dieper dan 🚺 m
- lithologische beschrijving
- gecodeerde lithologie
- formele stratigrafie
- hydrostratigrafische interpretatie
- 🧧 quartaire stratigrafie
- laboproeven
- 🔽 doorheen Quartair

Selecteer en maak tabel

### Contacteer DOV | Help

## Zoeken in DOV - Selecteer

Gelieve eerst een selectie te maken in de linkermarge.

## Add selection criteria

- 🗆 ×

#### DOV Selecteer - Microsoft Internet Explorer

#### X Venster sluiten

Zooken in DOV > Kaart > Selecteer

Contacteer DOV | Help

#### Boringen

Toon de boringen uit het kaartvenster die voldoen aan de volgende selectievoorwaarden.

#### 🔽 dieper dan 25 m

- Thologische beschrijving
- gecodeerde lithologie
- Tormele stratigrafie
- hydrostratigrafische interpretatie
- C quartaire stratigratie
- laboproeven
- 🔽 doorheen Quartai

Selecteer en maak tabel

|   | Volgnr | Proefnr           | Rapport | х<br>(m) | Y<br>(m) | Z<br>(mTAW) | Diepte<br>(m) | Methode         | Lithologie | Gecodeerde<br>lithologie | Formele<br>strati-<br>grafie | Informele<br>strati-<br>grafie | Hydro-<br>strati-<br>grafie | Quartair-<br>strati-<br>grafie | Labo-<br>proeven | Doorheen<br>Quartair | Dikte<br>Quartair<br>(m) | Tertiair<br>onder<br>Quartair |
|---|--------|-------------------|---------|----------|----------|-------------|---------------|-----------------|------------|--------------------------|------------------------------|--------------------------------|-----------------------------|--------------------------------|------------------|----------------------|--------------------------|-------------------------------|
| R | 1      | kb22d71w-<br>E202 | R       | 121924   | 179592   | 20.2        | 50.00         | onbekend        | ja         | ja                       | ja                           | ja                             | ja                          | ja                             | nee              | ja                   | 11.00                    | <u>TtKo</u>                   |
| ঘ | 2      | kb22d71æ<br>B206  | R       | 125281   | 179617   | 16.7        | 50.00         | droge<br>boring | ja         | ja                       | ja                           | ja                             | ja                          | ja –                           | nee              | ja                   | 24.00                    | KoMo                          |
| 9 | 3      | kb22d71e-<br>B140 |         | 122163   | 180552   | 19.0        | 55.50         | speelboring     | ja         | ja                       | ja                           | ja                             | jä                          | ja 👘                           | nee              | ja                   | 17.80                    | <u>TtKo</u>                   |
| 9 | 4      | kb22d71e-<br>B243 | _       | 122311   | 179428   | 33.0        | 80.00         | speelboring     | ja         | ja                       | ja                           | ja                             | ja                          | ja 🛛                           | nee              | ji i                 | 10.00                    | TtEg                          |

Zoeken in DOV - Selecteer

Aantal gegevens in tabel: 4 boringen.

Klik op de R om het rapport (boorgegevens en beschikbare interpretaties) van de boring te openen.

Toon enkel geselecteerde gegevens Selecteer alles Selecteer mets

Toon selectie op kaart

Bewaar (download) de geselecteerde gegevens: Bewaar

Four drillings match the criteria

Activate the hyperlink to retrieve a report

- 🗆 ×

| /2                                                                                                    | - A Contractory                                                                                                    |                                                                                                    | 5 TD 853 883 551 D5                                                                              |                       |
|----------------------------------------------------------------------------------------------------|----------------------------------------------------------------------------------------------------|----------------------------------------------------------------------------------------------------|--------------------------------------------------------------------------------------------------|-----------------------|
| (E) · A · A                                                                                                    |                                                                                                    |                                                                                                    |                                                                                                  | [22]                  |
| • Ta• 😥 🗐 •                                                                                                    | 0-2-                                                                                                    |                                                                                                    |                                                                                                  |                       |
| $\sim$                                                                                                    |                                                                                                    | Boring kb2                                                                                                    | 22d71e-B206                                                                                      |                       |
| Boring                                                                                                    |                                                                                                    |                                                                                                    |                                                                                                  |                       |
| Proefnum                                                                                                    | mer:                                                                                                    | kb22d71e-B206                                                                                                    | Aanvangsdatum:                                                                                   | 29/06/1942            |
| X (mLam                                                                                                    | bert):                                                                                                    | 125281.0 (van topokaart - gedigitaliseerd)                                                                                                    | Uitvoeringsmethode:                                                                              | droge boring          |
| Y (mLam                                                                                                    | bert):                                                                                                    | 179617.0 (van topokaart - gedigitaliseerd)                                                                                                    | Diepte (m):                                                                                      | 50.00                 |
| Z (mTAW                                                                                                    | ):<br>:                                                                                                    | 16.70 (uit dossier)                                                                                                    |                                                                                                  |                       |
| Gemeente                                                                                                    | *                                                                                                    | AALST (NIEUWERKERKEN)                                                                                                    |                                                                                                  |                       |
| Uitvoerde                                                                                                    | n                                                                                                    | Luymoeyen-Herentals                                                                                                    |                                                                                                  |                       |
| Opmerkin                                                                                                    | g:                                                                                                    | opdrachtgever : Bruggen en wegen                                                                                                    |                                                                                                  |                       |
| lithologise<br>Auteur:                                                                                                    | <mark>che besch</mark><br>Gulir                                                                                                    | rijving<br>nek M. (bedrijf-dienst onbekend)                                                                                                    |                                                                                                  | Betrouwbaarheid: goed |
| lithologiss<br>Auteur:<br>Van(m)                                                                                                    | che besch<br>Gulir<br>Tot(m)                                                                                                    | rijving<br>nck M. (bedrijf-dienst onbekend)<br>Beschrijving                                                                                                    |                                                                                                  | Betrouwbaarheid: goed |
| lithologiss<br>Auteur:<br><u>Van(m)</u><br>0.00                                                                                                    | che besch<br>Gulir<br>Tot(m)<br>0.50                                                                                                    | rijving<br>nek M. (bedrijf-dienst onbekend)<br>Beschrijving<br>Bleekbruinachtige leem                                                                                                    |                                                                                                  | Betrouwbaarheid: goed |
| lithologiss<br>Auteur:<br><u>Van(m)</u><br>0.00<br>0.50                                                                                                   | che besch<br>Gulir<br><u>Tot(m)</u><br>0.50<br>1.00                                                                                                    | rijving<br>nck M. (bedrijf-dienst onbekend)<br>Beschrijving<br>Bleekbruinachtige leem<br>Roodachtig leem                                                                                                    |                                                                                                  | Betrouwbaarheid: goed |
| lithologiss<br>Auteur:<br><u>Van(m)</u><br>0.00<br>0.50<br>1.00                                                                                           | the besch<br>Gulir<br>Tot(m)<br>0.50<br>1.00<br>3.50                                                                                                    | rijving<br>nek M. (bedrijf-dienst onbekend)<br>Beschrijving<br>Bleekbruinachtige leem<br>Roodachtig leem<br>Bleekgrijze leem - kalkhoudend                                                                                                    | The repo                                                                                         | Betrouwbaarheid: goed |
| lithologiss<br>Auteur:<br><u>Van(m)</u><br>0.00<br>0.50<br>1.00<br>3.50                                                                                   | che besch<br>Gulir<br>0.50<br>1.00<br>3.50<br>9.50                                                                                                    | rijving<br>ack M. (bedrijf-dienst onbekend)<br>Beschrijving<br>Bleekbruinachtige leem<br>Roodachtig leem<br>Bleekgrijze leem - kalkhoudend<br>Bruinachtige, kalkrijke leem - enkele schelpjes                                                                                                    | The repo                                                                                         | Betrouwbaarheid: goed |
| lithologiss<br>Auteur:<br><u>Van(m)</u><br>0.00<br>0.50<br>1.00<br>3.50<br>9.50                                                                           | the besch<br>Gulir<br>0.50<br>1.00<br>3.50<br>9.50<br>10.50                                                                                                    | rijving<br>nck M. (bedrijf-dienst onbekend)<br>Beschrijving<br>Bleekbruinachtige leem<br>Roodachtig leem<br>Bleekgrijze leem - kalkhoudend<br>Bruinachtige, kalkrijke leem - enkele schelpjes<br>Bleekgrijze, zeer kalkrijke leem met kalk intere                                                                                                    | The repo                                                                                         | Betrouwbaarheid: goed |
| lithologiss<br>Auteur:<br><u>Van(m)</u><br>0.00<br>0.50<br>1.00<br>3.50<br>9.50<br>10.50                                                                  | the besch<br>Gulir<br>0.50<br>1.00<br>3.50<br>9.50<br>10.50<br>11.00                                                                                            | rijving<br>nck M. (bedrijf-dienst onbekend)<br>Beschrijving<br>Bleekbruinachtige leem<br>Roodachtig leem<br>Bleekgrijze leem - kalkhoudend<br>Bruinachtige, kalkrijke leem - enkele schelpjes<br>Bleekgrijze, zeer kalkrijke leem met kalk intere<br>Groengrijsachtig, leemachtig zand - kalkhouder                                                                                                    | The repo                                                                                         | Betrouwbaarheid: goed |
| lithologiss<br>Auteur:<br><u>Van(m)</u><br>0.00<br>0.50<br>1.00<br>3.50<br>9.50<br>10.50<br>11.00                                                         | che besch<br>Gulir<br>0.50<br>1.00<br>3.50<br>9.50<br>10.50<br>11.00<br>12.00                                                                                   | rijving<br>nck M. (bedrijf-dienst onbekend)<br>Beschrijving<br>Bleekbruinachtige leem<br>Roodachtig leem<br>Bleekgrijze leem - kalkhoudend<br>Bruinachtige, kalkrijke leem - enkele schelpjes<br>Bleekgrijze, zeer kalkrijke leem met kalk intere<br>Groengrijsachtig, leemachtig zand - kalkhouder<br>Groengrijsachtig tamelijk grof los zand - licht g                                                                                                    | The repo<br>alaties<br>nd<br>flauconiethoudend - een k                                           | Betrouwbaarheid: goed |
| lithologiss<br>Auteur:<br>Van(m)<br>0.00<br>0.50<br>1.00<br>3.50<br>9.50<br>10.50<br>11.00<br>12.00                                                       | che besch<br>Gulir<br>0.50<br>1.00<br>3.50<br>9.50<br>10.50<br>11.00<br>12.00<br>15.00                                                                          | rijving<br>nck M. (bedrijf-dienst onbekend)<br>Beschrijving<br>Bleekbruinachtige leem<br>Roodachtig leem<br>Bleekgrijze leem - kalkhoudend<br>Bruinachtige, kalkrijke leem - enkele schelpjes<br>Bleekgrijze, zeer kalkrijke leem met kalk intere<br>Groengrijsachtig, leemachtig zand - kalkhouder<br>Groengrijsachtig tamelijk grof los zand - licht g<br>Groengrijsachtig zand - licht samenhangend - z                                                                                                    | The repo<br>alaties<br>nd<br>dauconiethoudend - een k                                            | Betrouwbaarheid: goed |
| lithologiss<br>Auteur:<br><u>Van(m)</u><br>0.00<br>0.50<br>1.00<br>3.50<br>9.50<br>10.50<br>11.00<br>12.00<br>15.00                                       | che besch<br>Gulir<br>0.50<br>1.00<br>3.50<br>9.50<br>10.50<br>11.00<br>12.00<br>15.00<br>15.50                                                                 | rijving<br>nck M. (bedrijf-dienst onbekend)<br>Bleekbruinachtige leem<br>Roodachtig leem<br>Bleekgrijze leem - kalkhoudend<br>Bruinachtige, kalkrijke leem - enkele schelpjes<br>Bleekgrijze, zeer kalkrijke leem met kalk intere<br>Groengrijsachtig, leemachtig zand - kalkhouder<br>Groengrijsachtig tamelijk grof los zand - licht g<br>Groengrijsachtig zand - licht samenhangend - z<br>Bleekgrijsachtig, grof zand                                                                                                    | The repo<br>alaties<br>nd<br>dauconicthoudend - cen k<br>cer weinig kalkhoudend                  | Betrouwbaarheid: goed |
| lithologiss<br>Auteur:<br>Van(m)<br>0.00<br>0.50<br>1.00<br>3.50<br>9.50<br>10.50<br>11.00<br>12.00<br>15.00<br>15.50                                     | che besch<br>Gulir<br>0.50<br>1.00<br>3.50<br>9.50<br>10.50<br>11.00<br>12.00<br>15.00<br>15.50<br>16.00                                                        | rijving<br>nck M. (bedrijf-dienst onbekend)<br>Beschrijving<br>Bleekbruinachtige leem<br>Roodachtig leem<br>Bleekgrijze leem - kalkhoudend<br>Bruinachtige, kalkrijke leem - enkele schelpjes<br>Bleekgrijze, zeer kalkrijke leem met kalk intere<br>Groengrijsachtig, leemachtig zand - kalkhouder<br>Groengrijsachtig tamelijk grof los zand - licht g<br>Groengrijsachtig zand - licht samenhangend - z<br>Bleekgrijsachtig, grof zand<br>Hout                                                                                                    | The repo<br>alaties<br>ad<br>dauconiethoudend - een k<br>eer weinig kalkhoudend                  | Betrouwbaarheid: goed |
| lithologiss<br>Auteur:<br>Van(m)<br>0.00<br>0.50<br>1.00<br>3.50<br>9.50<br>10.50<br>11.00<br>12.00<br>15.00<br>15.50<br>16.00                            | che besch<br>Gulir<br>0.50<br>1.00<br>3.50<br>9.50<br>10.50<br>11.00<br>12.00<br>15.00<br>15.50<br>16.00<br>17.50                                               | rijving<br>nck M. (bedrijf-dienst onbekend)<br>Beschrijving<br>Bleekbruinachtige leem<br>Roodachtig leem<br>Bleekgrijze leem - kalkhoudend<br>Bruinachtige, kalkrijke leem - enkele schelpjes<br>Bleekgrijze, zeer kalkrijke leem met kalk intere<br>Groengrijsachtig, leemachtig zand - kalkhouder<br>Groengrijsachtig tamelijk grof los zand - licht g<br>Groengrijsachtig zand - licht samenhangend - z<br>Bleekgrijsachtig, grof zand<br>Hout                                                                                                    | The repo<br>alaties<br>nd<br>dauconicthoudend - cen k<br>cer weinig kalkhoudend<br>ummulieten    | Detrouwbaarheid: goed |
| lithologiss<br>Auteur:<br>Van(m)<br>0.00<br>0.50<br>1.00<br>3.50<br>9.50<br>10.50<br>11.00<br>12.00<br>15.00<br>15.50<br>16.00<br>17.50                   | che besch<br>Gulir<br>Tot(m)<br>0.50<br>1.00<br>3.50<br>9.50<br>10.50<br>11.00<br>12.00<br>15.00<br>15.50<br>16.00<br>17.50<br>21.00                            | rijving<br>nck M. (bedrijf-dienst onbekend)<br>Beschrijving<br>Bleekbruinachtige leem<br>Roodachtig leem<br>Bleekgrijze leem - kalkhoudend<br>Bruinachtige, kalkrijke leem - enkele schelpjes<br>Bleekgrijze, zeer kalkrijke leem met kalk intere<br>Groengrijsachtig, leemachtig zand - kalkhouder<br>Groengrijsachtig tamelijk grof los zand - licht g<br>Groengrijsachtig tamelijk grof los zand - licht g<br>Bleekgrijsachtig, grof zand<br>Hout<br>Bleekgrijs, zeer grofzand met talrijke gerolde n<br>Bleek, groengrijsachtig, minder grof zand                                                                   | The report<br>ralaties<br>ad<br>dauconiethoudend - een k<br>eer weinig kalkhoudend<br>ummulieten | Betrouwbaarheid: goed |
| lithologiss<br>Auteur:<br>Van(m)<br>0.00<br>0.50<br>1.00<br>3.50<br>9.50<br>10.50<br>11.00<br>12.00<br>15.00<br>15.00<br>15.50<br>16.00<br>17.50<br>21.00 | che besch<br>Gulir<br>Tot(m)<br>0.50<br>1.00<br>3.50<br>9.50<br>10.50<br>11.00<br>12.00<br>15.50<br>16.00<br>17.50<br>21.00<br>24.00                            | rijving<br>nck M. (bedrijf-dienst onbekend)<br>Beschrijving<br>Bleekbruinachtige leem<br>Roodachtig leem<br>Bleekgrijze leem - kalkhoudend<br>Bruinachtige, kalkrijke leem - enkele schelpjes<br>Bleekgrijze, zeer kalkrijke leem met kalk intere<br>Groengrijsachtig, leemachtig zand - kalkhouder<br>Groengrijsachtig tamelijk grof los zand - licht g<br>Groengrijsachtig zand - licht samenhangend - z<br>Bleekgrijsachtig, grof zand<br>Hout<br>Bleekgrijs, zeer grofzand met talrijke gerolde n<br>Bleek, groengrijsachtig, minder grof zand<br>Grijs zand met gerolde keien                                      | The repo<br>alaties<br>ad<br>glauconiethoudend - een k<br>eer weinig kalkhoudend<br>ummulieten   | Detrouwbaarheid: goed |
| lithologiss<br>Auteur:<br>Van(m)<br>0.00<br>0.50<br>1.00<br>3.50<br>9.50<br>10.50<br>11.00<br>12.00<br>15.00<br>15.50<br>16.00<br>17.50<br>21.00<br>24.00 | che besch<br>Gulir<br>Tot(m)<br>0.50<br>1.00<br>3.50<br>9.50<br>10.50<br>11.00<br>12.00<br>15.00<br>15.00<br>15.50<br>16.00<br>17.50<br>21.00<br>24.00<br>36.50 | rijving<br>nck M. (bedrijf-dienst onbekend)<br>Beschrijving<br>Bleekbruinachtige leem<br>Roodachtig leem<br>Bleekgrijze leem - kalkhoudend<br>Bruinachtige, kalkrijke leem - enkele schelpjes<br>Bleekgrijze, zeer kalkrijke leem met kalk intere<br>Groengrijsachtig, leemachtig zand - kalkhouder<br>Groengrijsachtig tamelijk grof los zand - licht g<br>Groengrijsachtig tamelijk grof los zand - licht g<br>Bleekgrijsachtig, grof zand<br>Hout<br>Bleekgrijs, zeer grofzand met talrijke gerolde n<br>Bleek, groengrijsachtig, minder grof zand<br>Grijs zand met gerolde keien<br>Grijze klei, licht kalkhoudend | The report<br>ralaties<br>ad<br>dauconiethoudend - een k<br>eer weinig kalkhoudend<br>ummulieten | Betrouwbaarheid: goed |

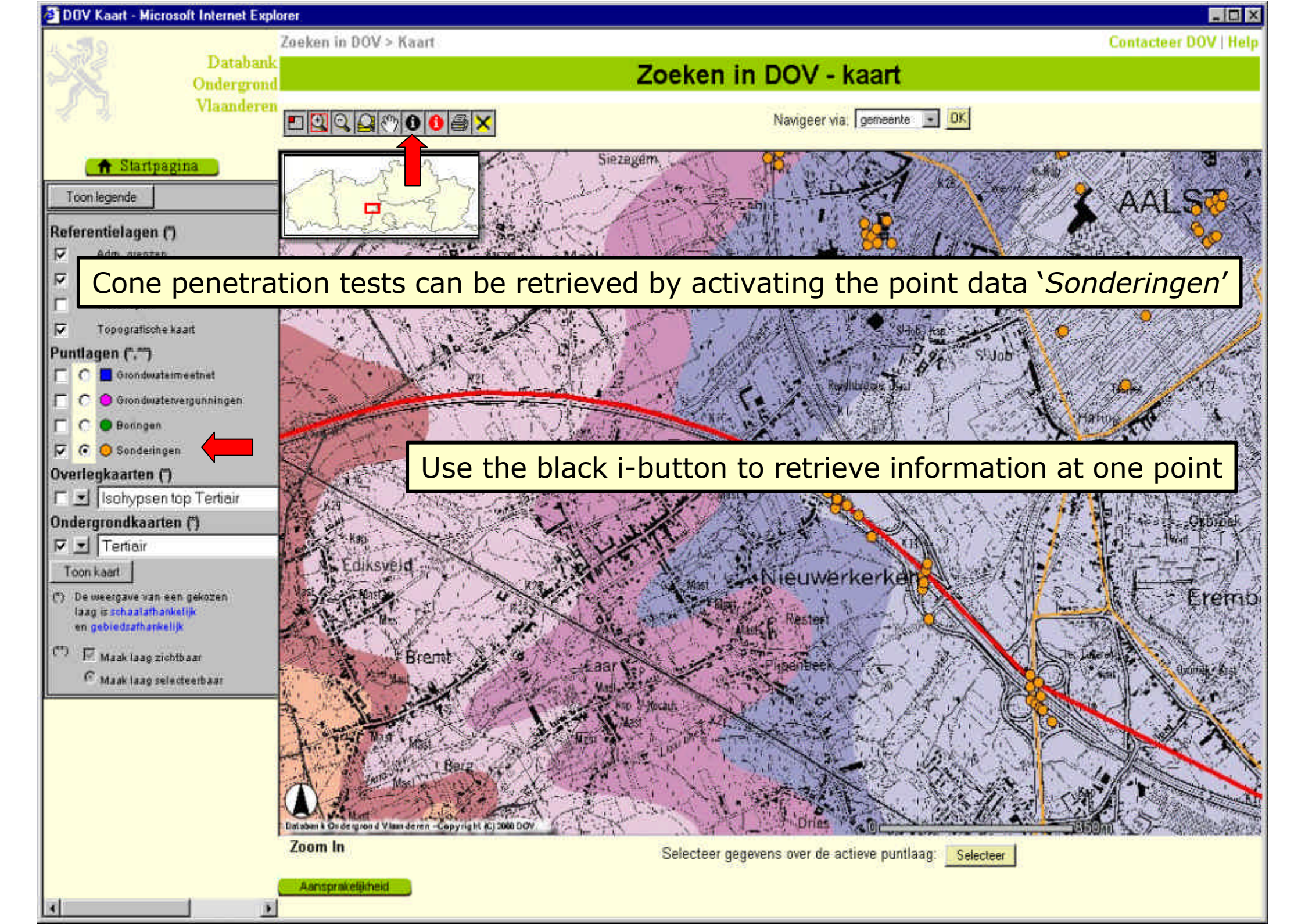

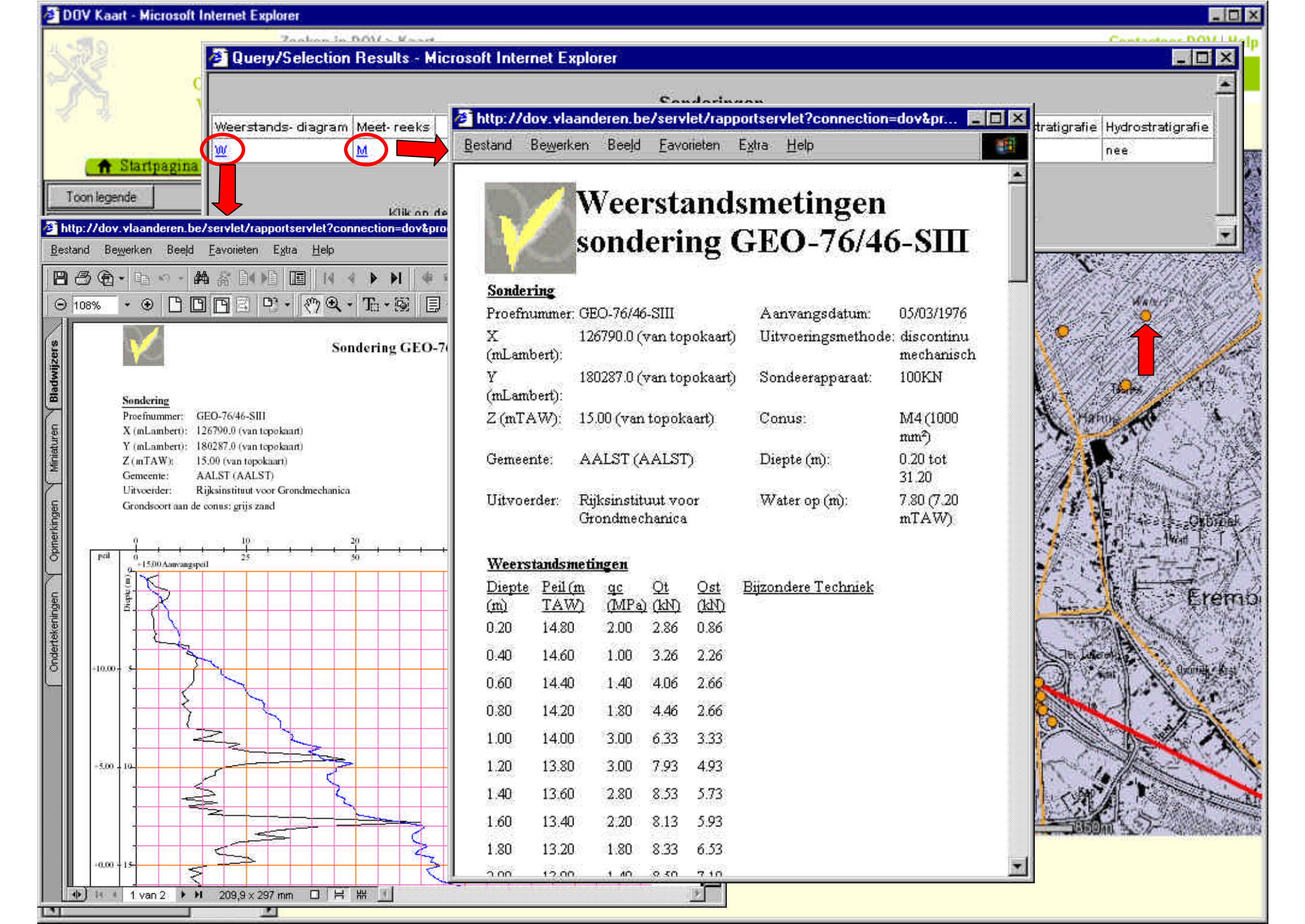

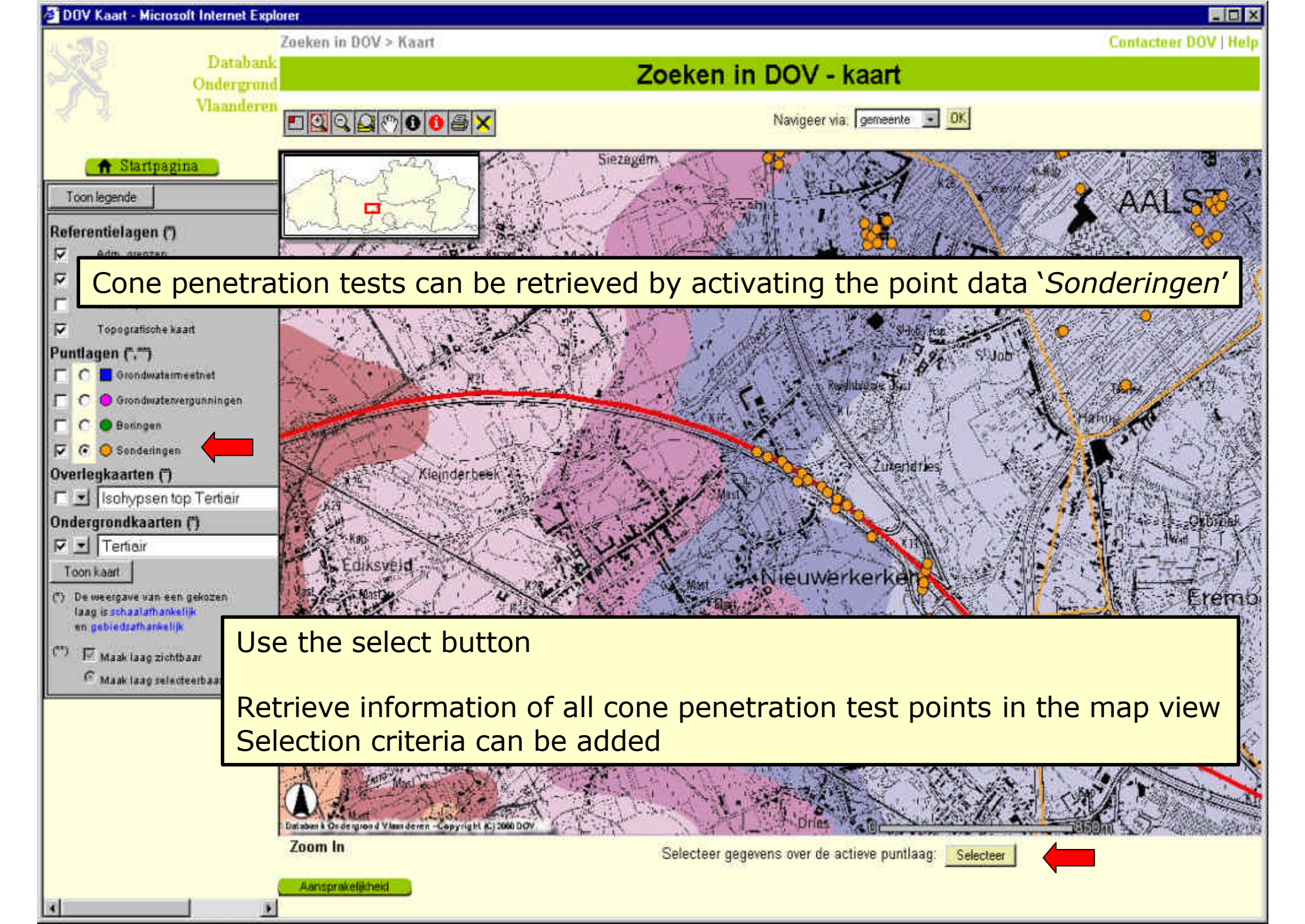

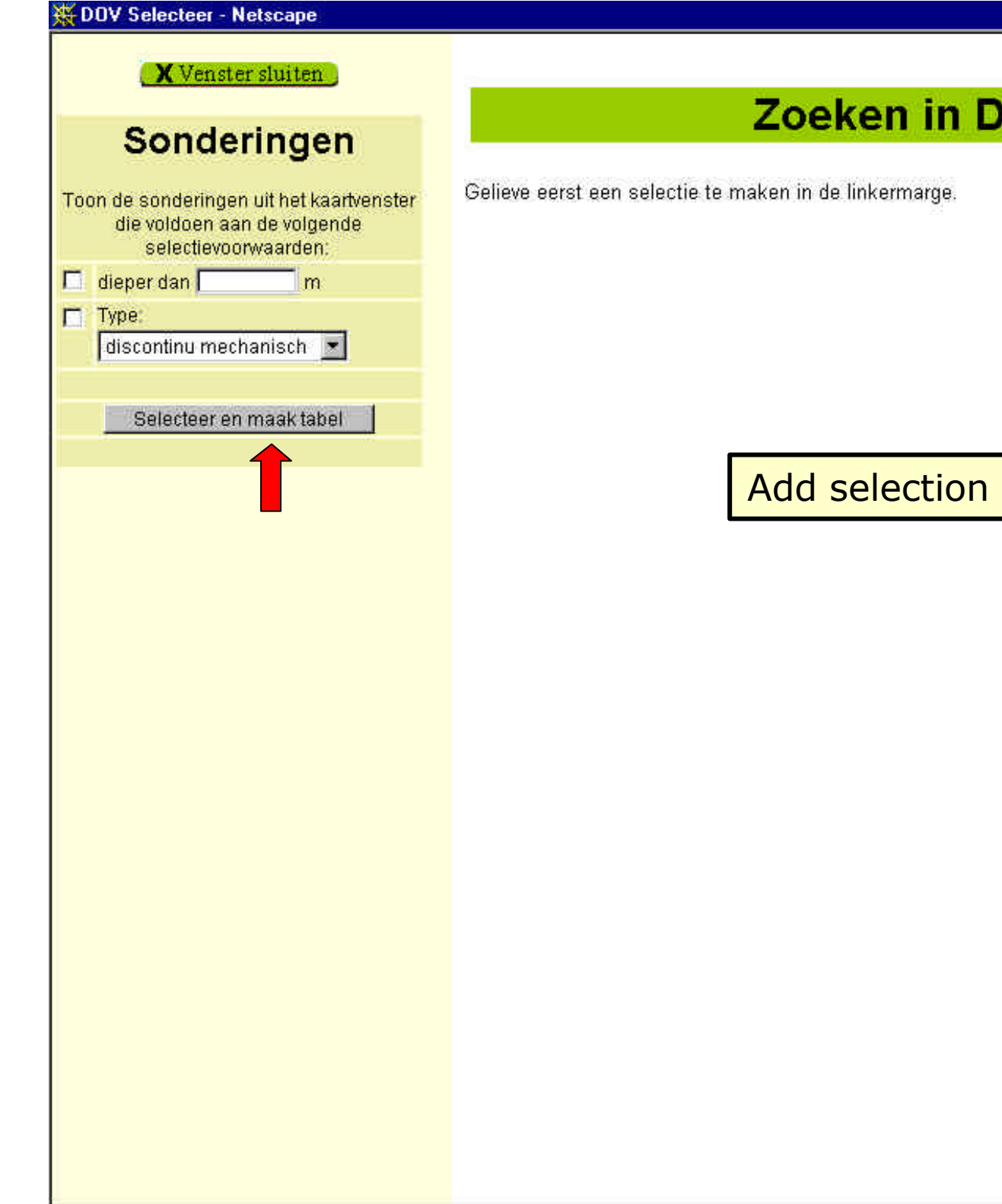

#### Contacteer DOV | Help

- 8 ×

Add selection criteria

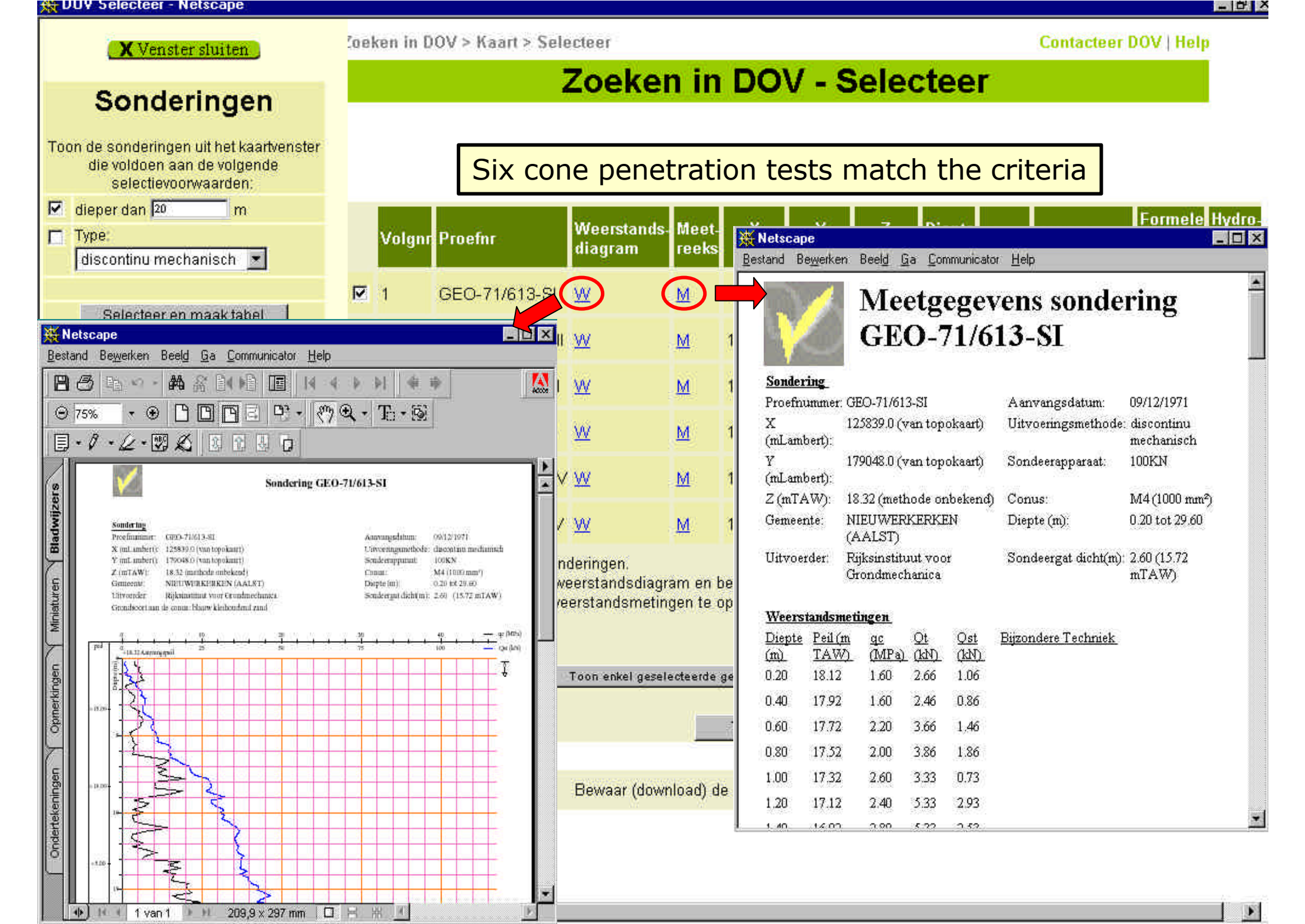

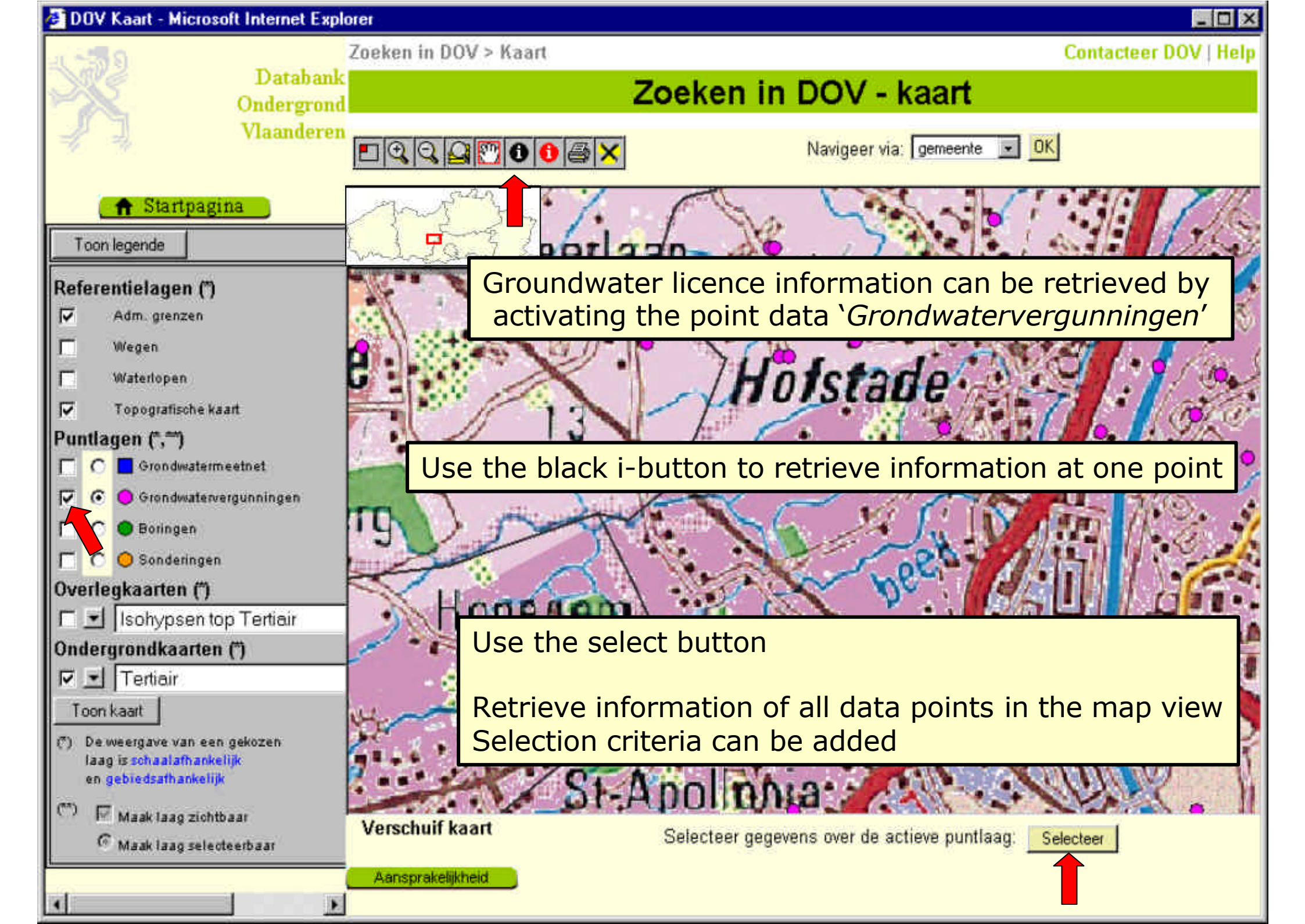

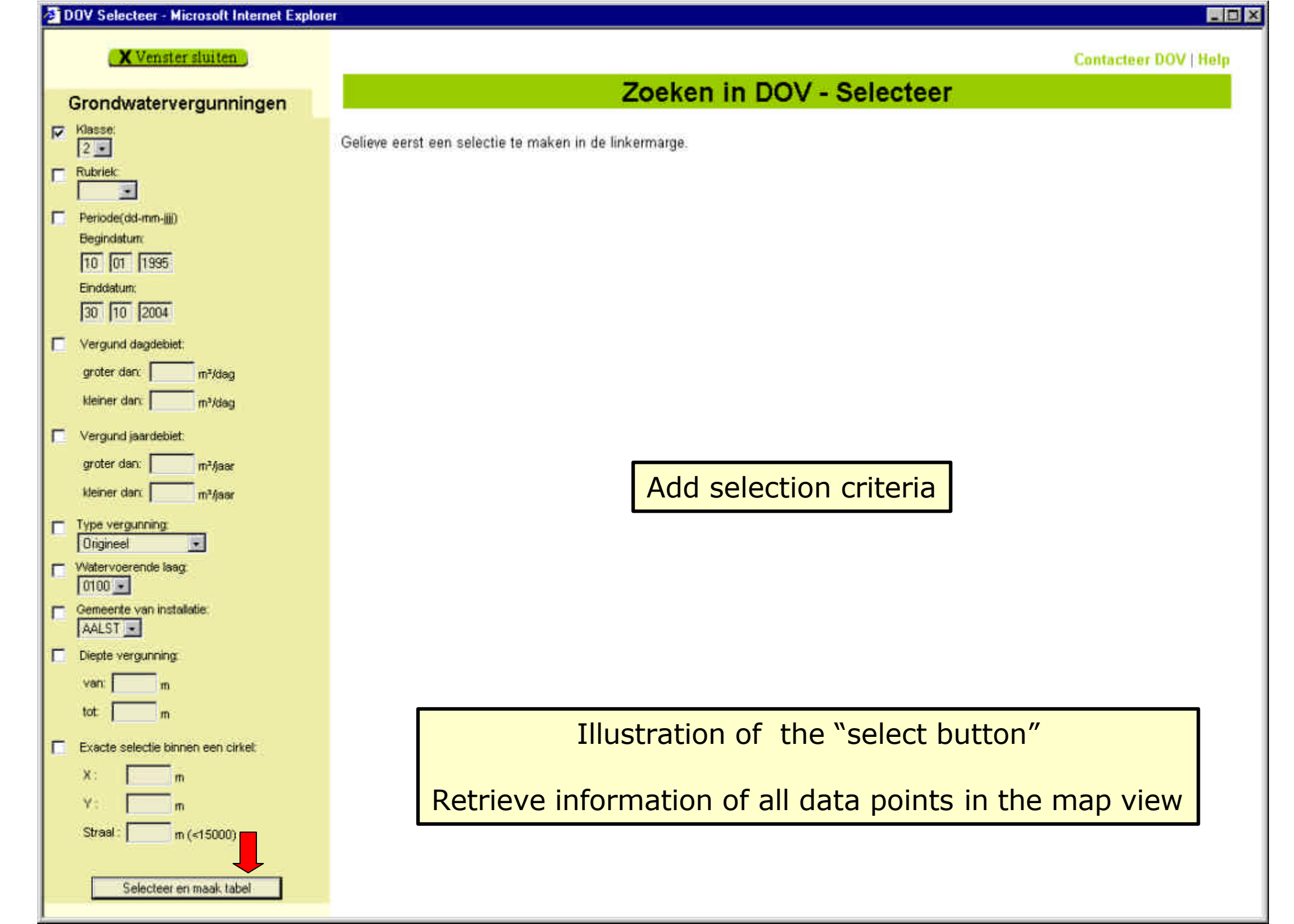

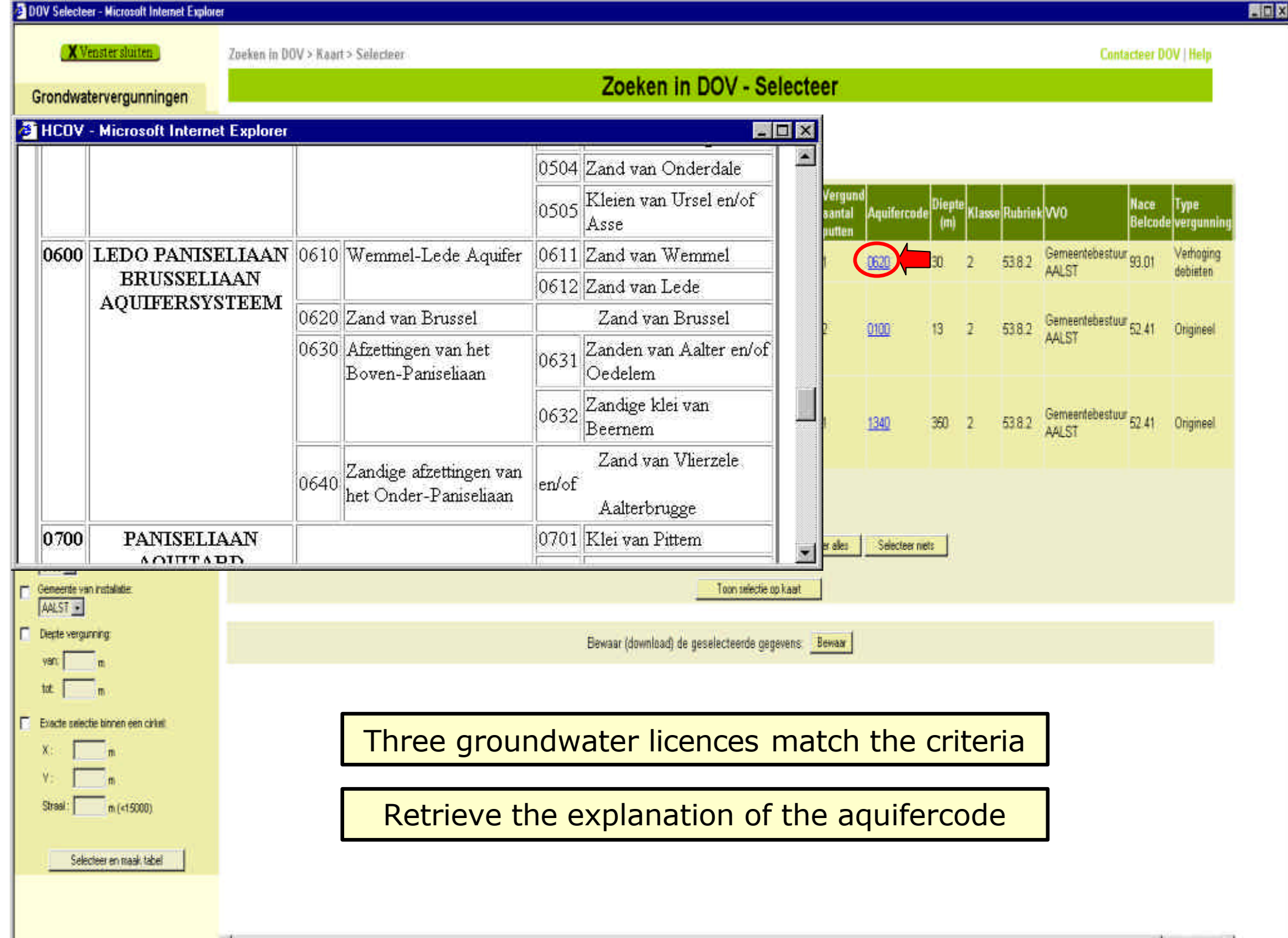

.

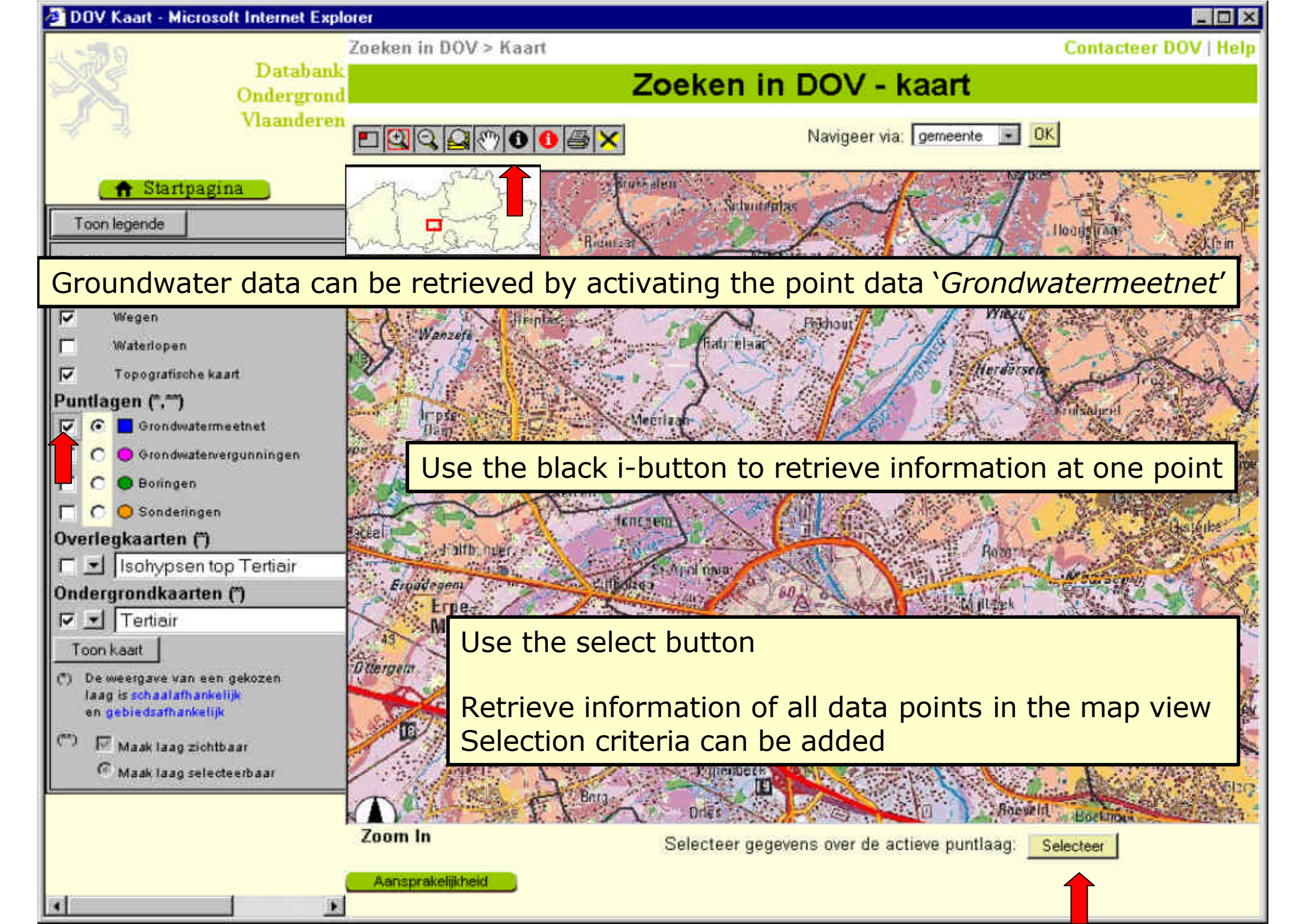

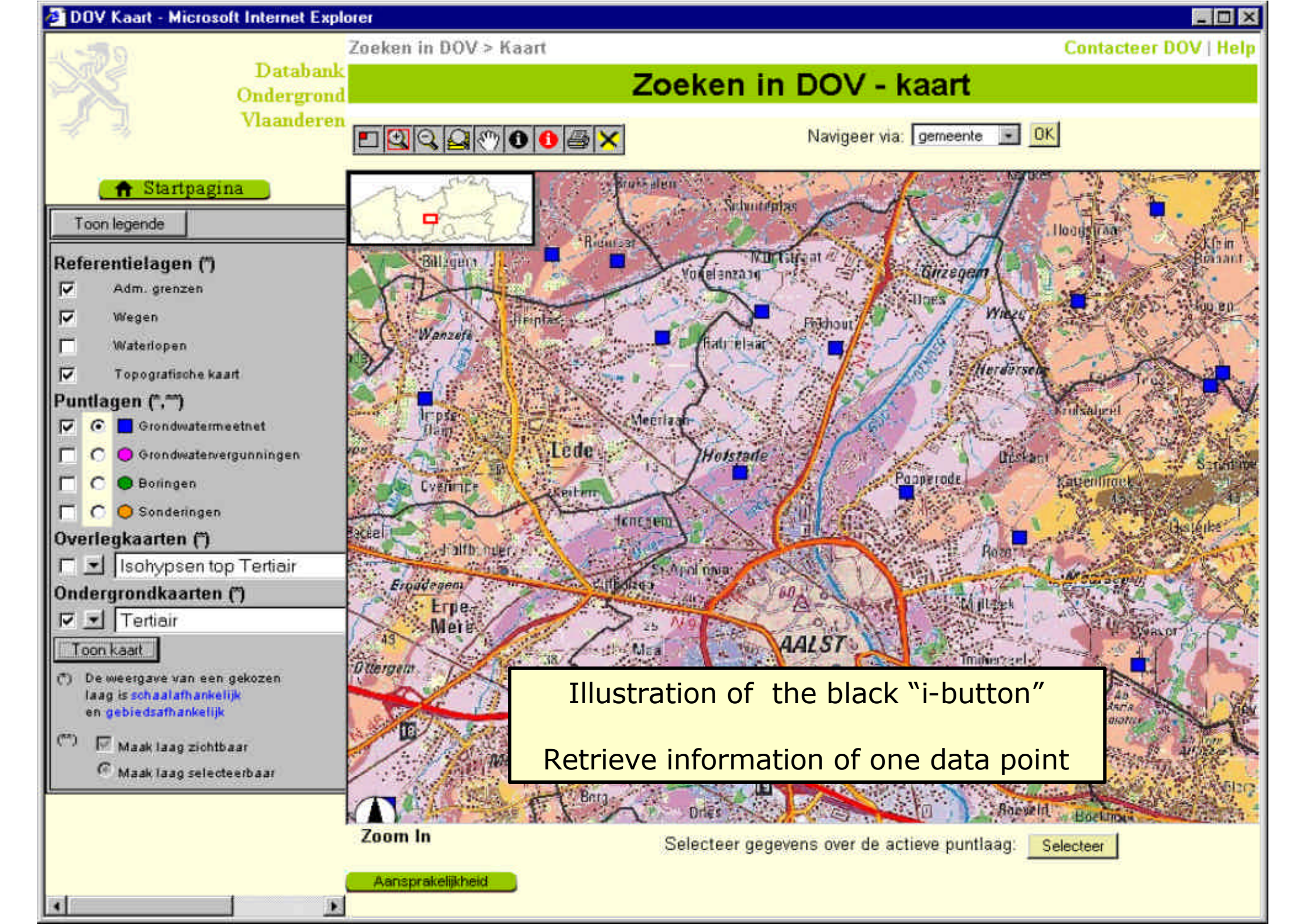

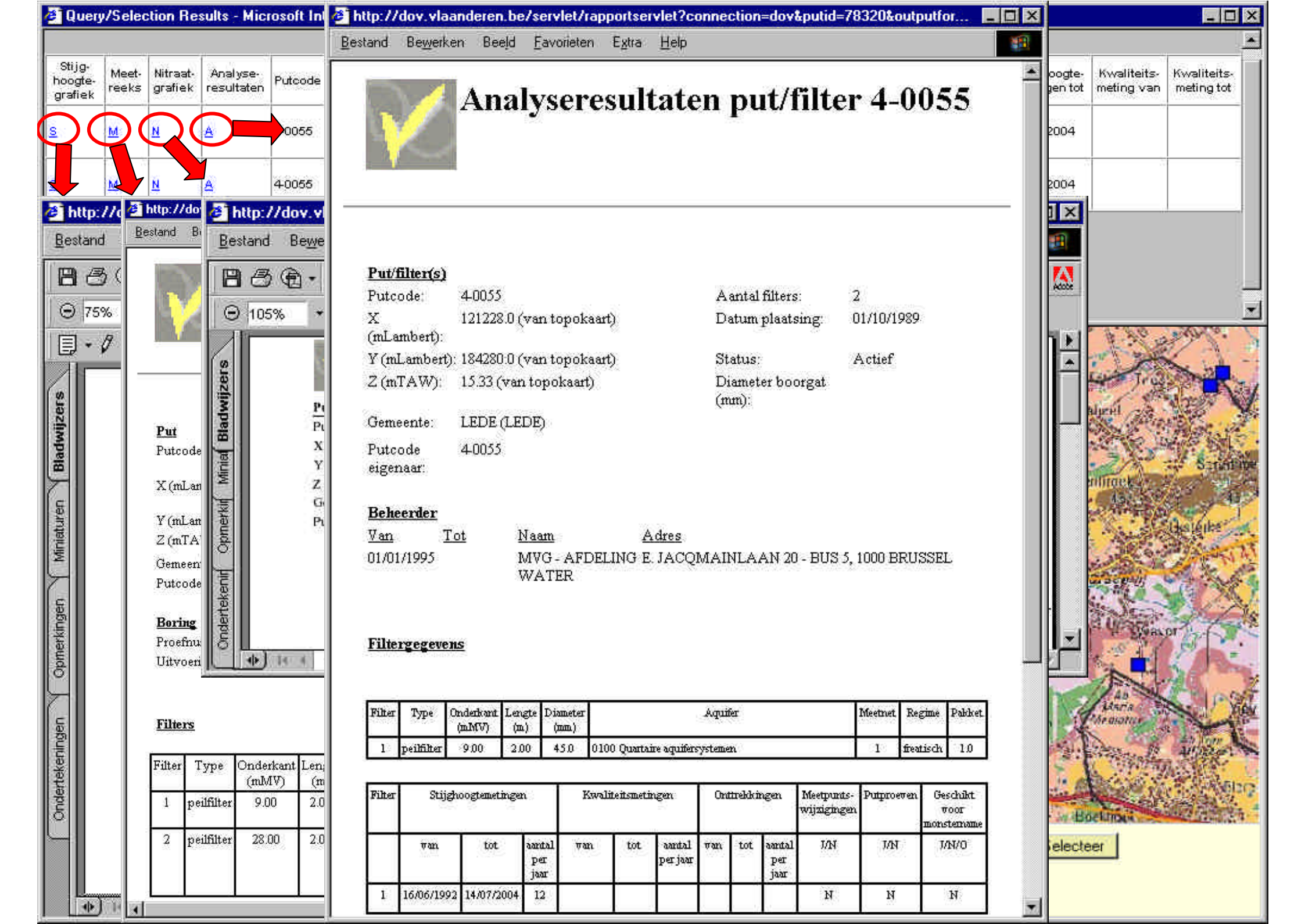

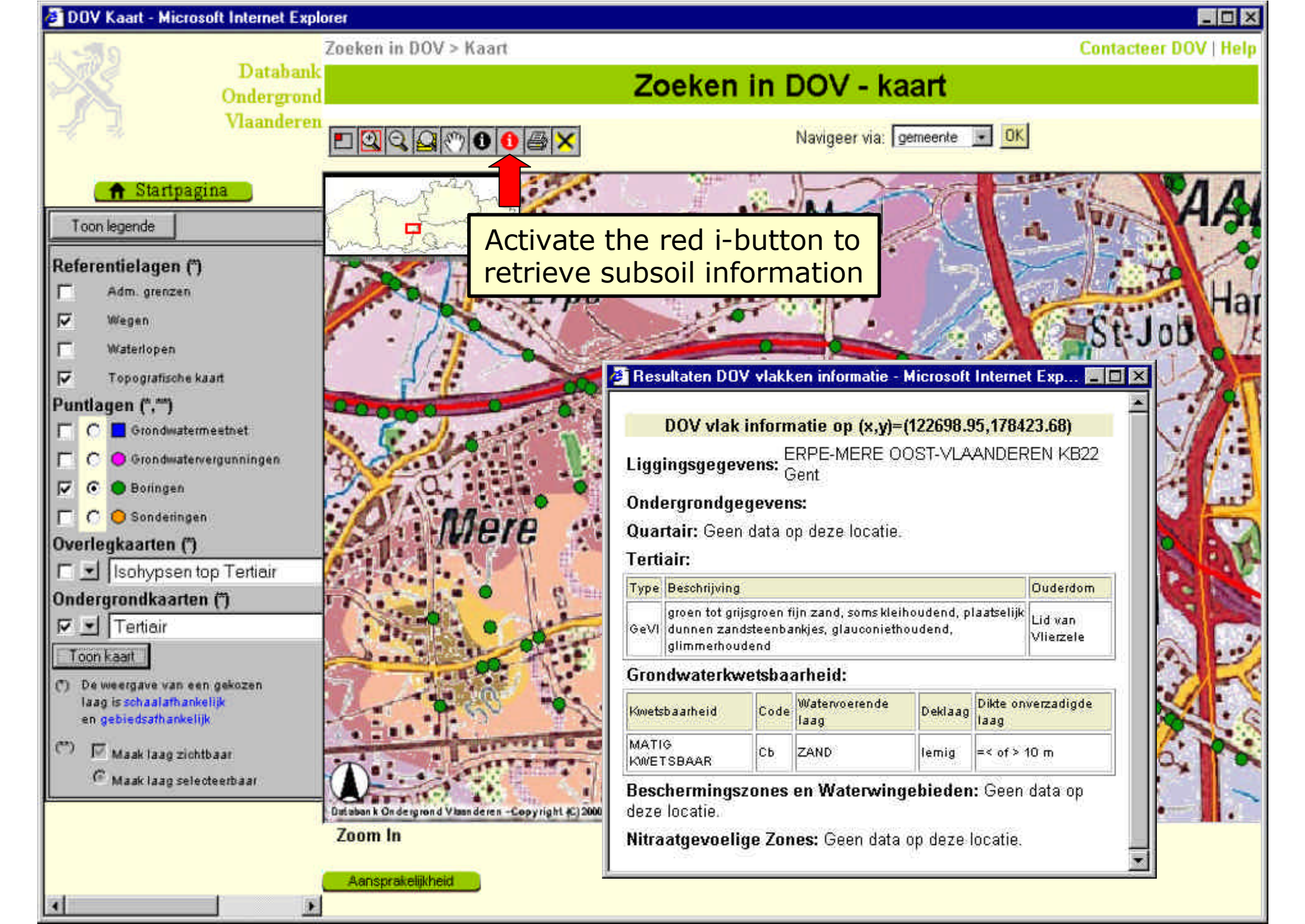

# **Cone Penetration Test**

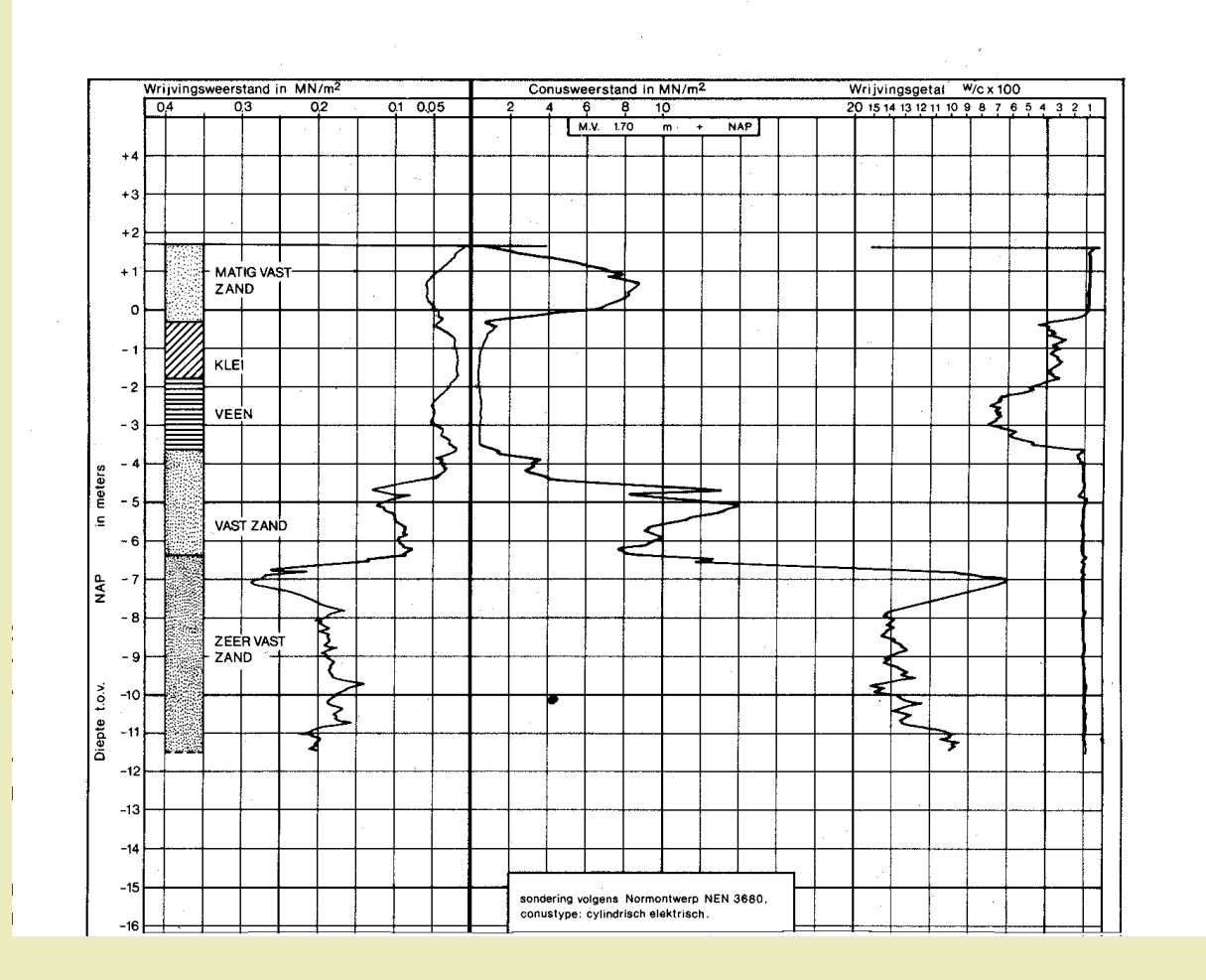

# **Electrical Cone Penetration Test**

- Available normal geotechnical data as cone resistance and lateral frictio
- In addition the friction ratio, which is the ration of the lateral local friction and the cone resistance. It gives an accurate log of the soil composition.

# **BRGM** Database

- All data as hydrogeological, geological, mineral resources, contamination, ...
- Density is rather low and most of time data limited to wells, springs or geological investigation

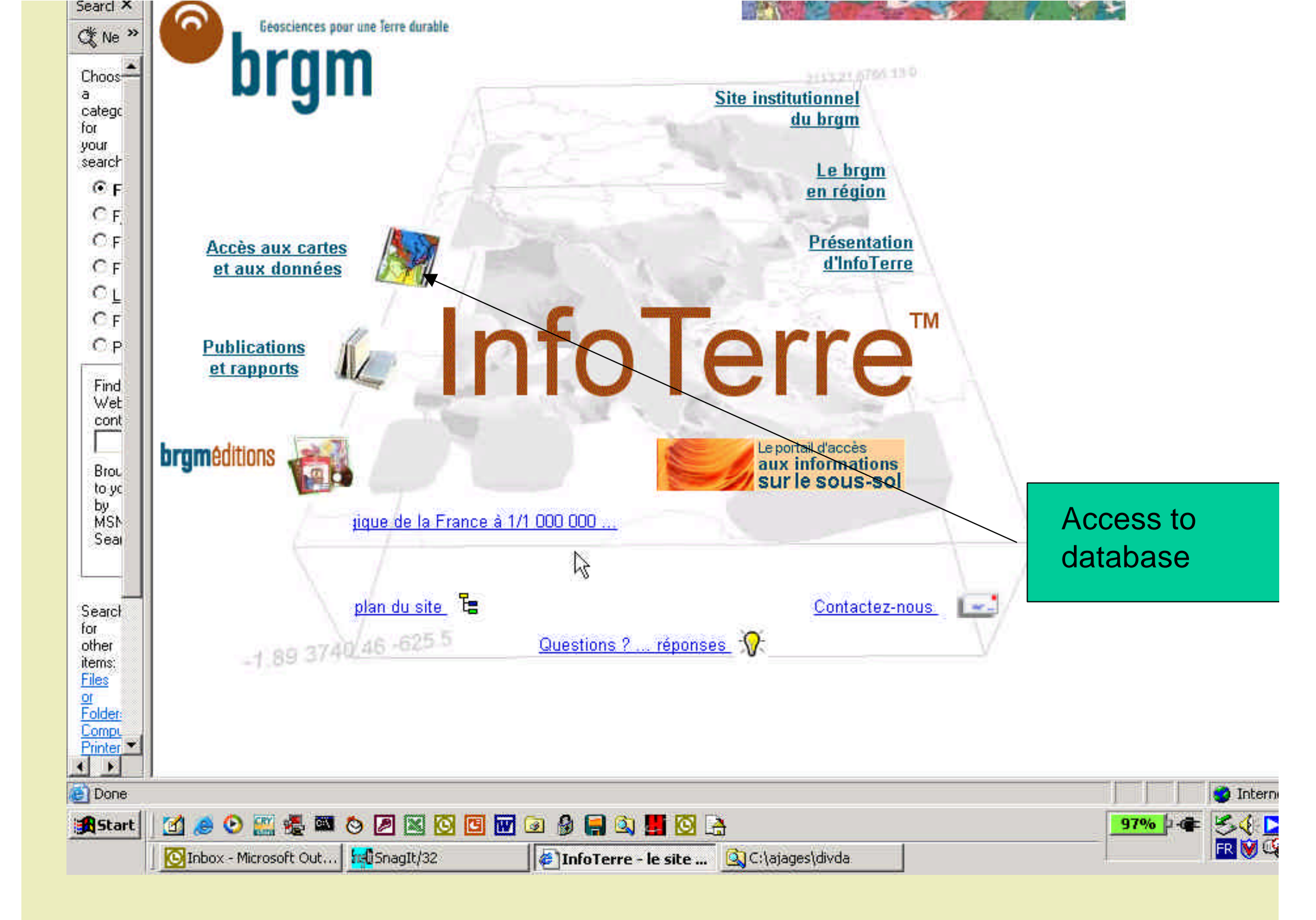

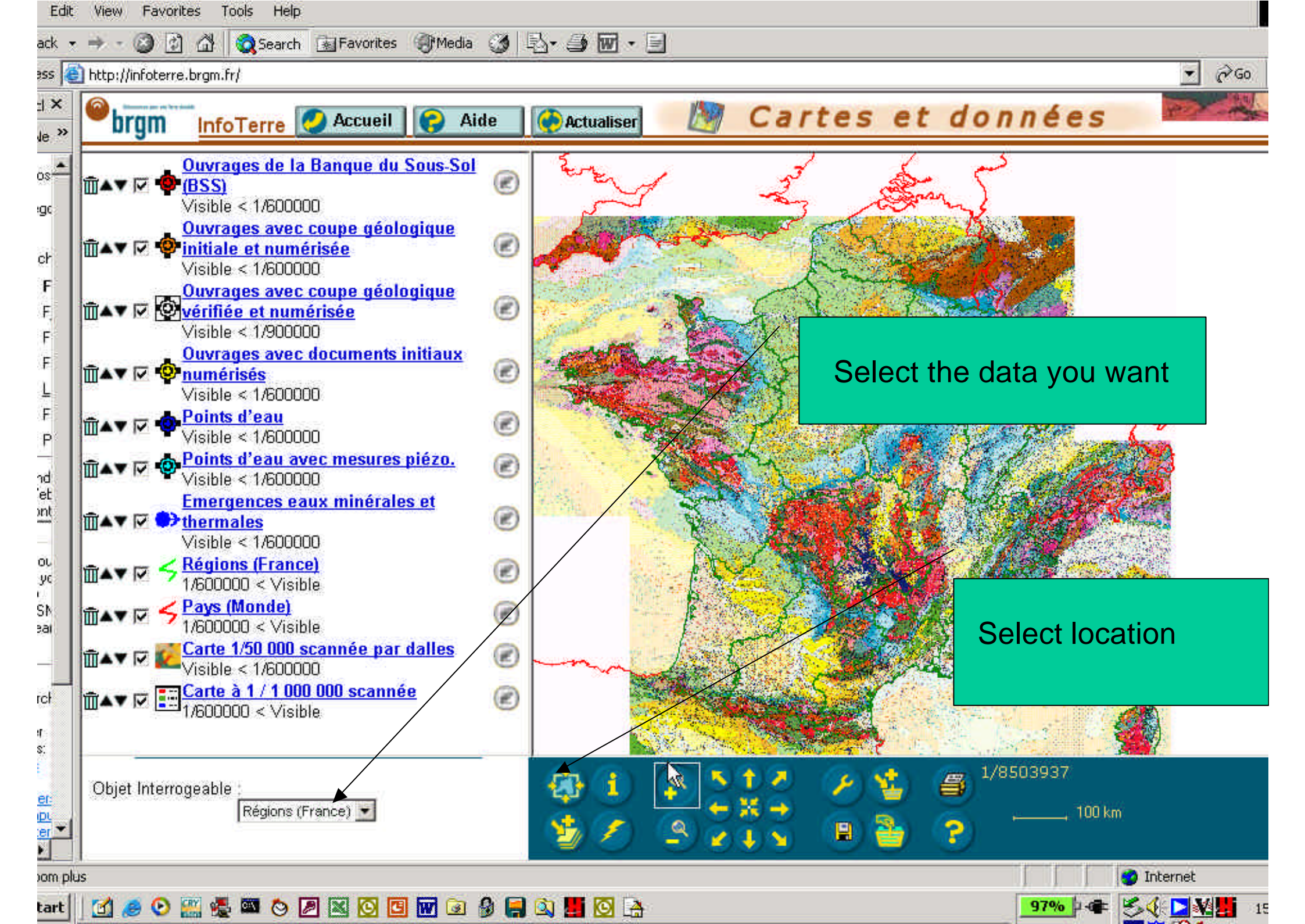

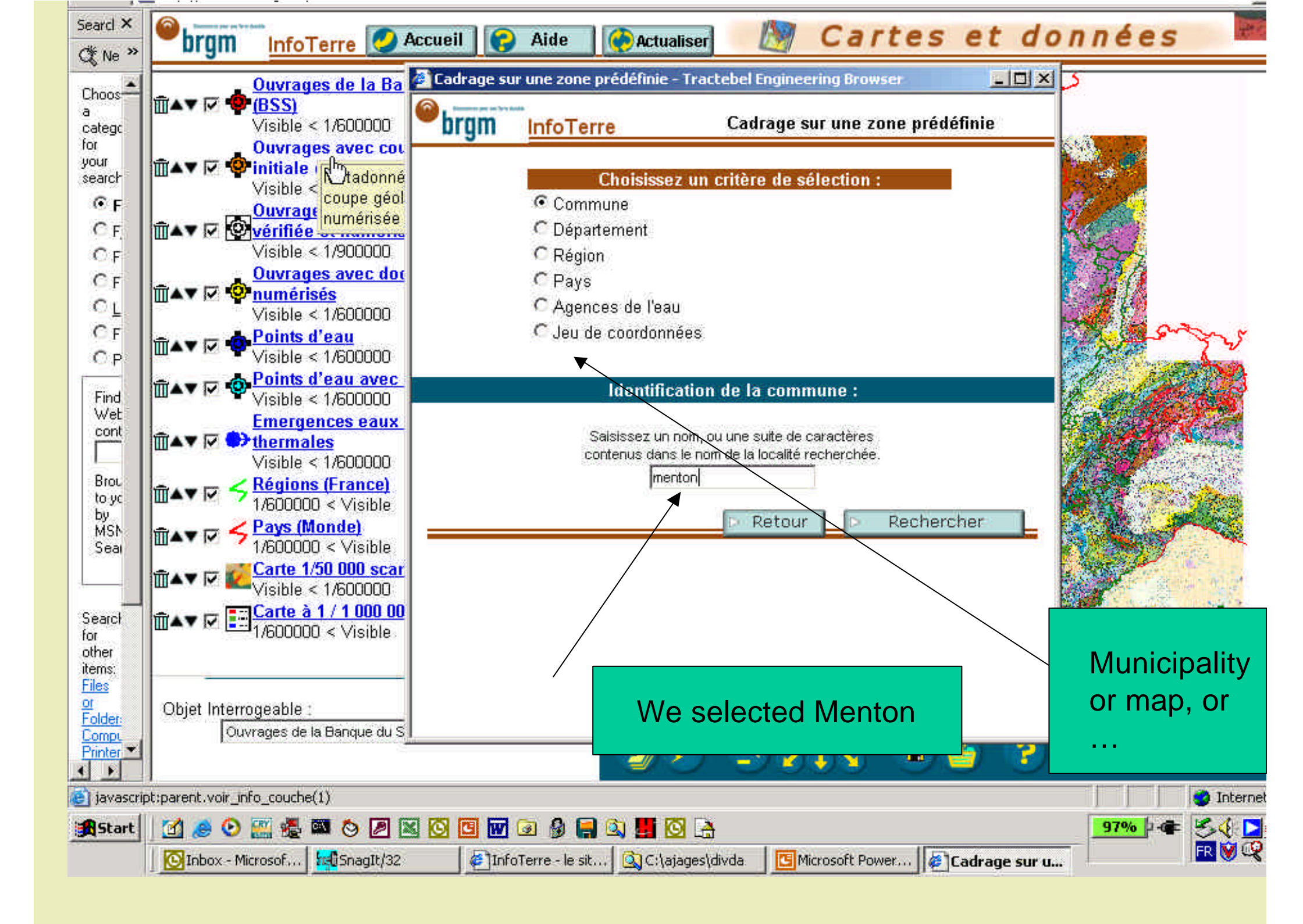

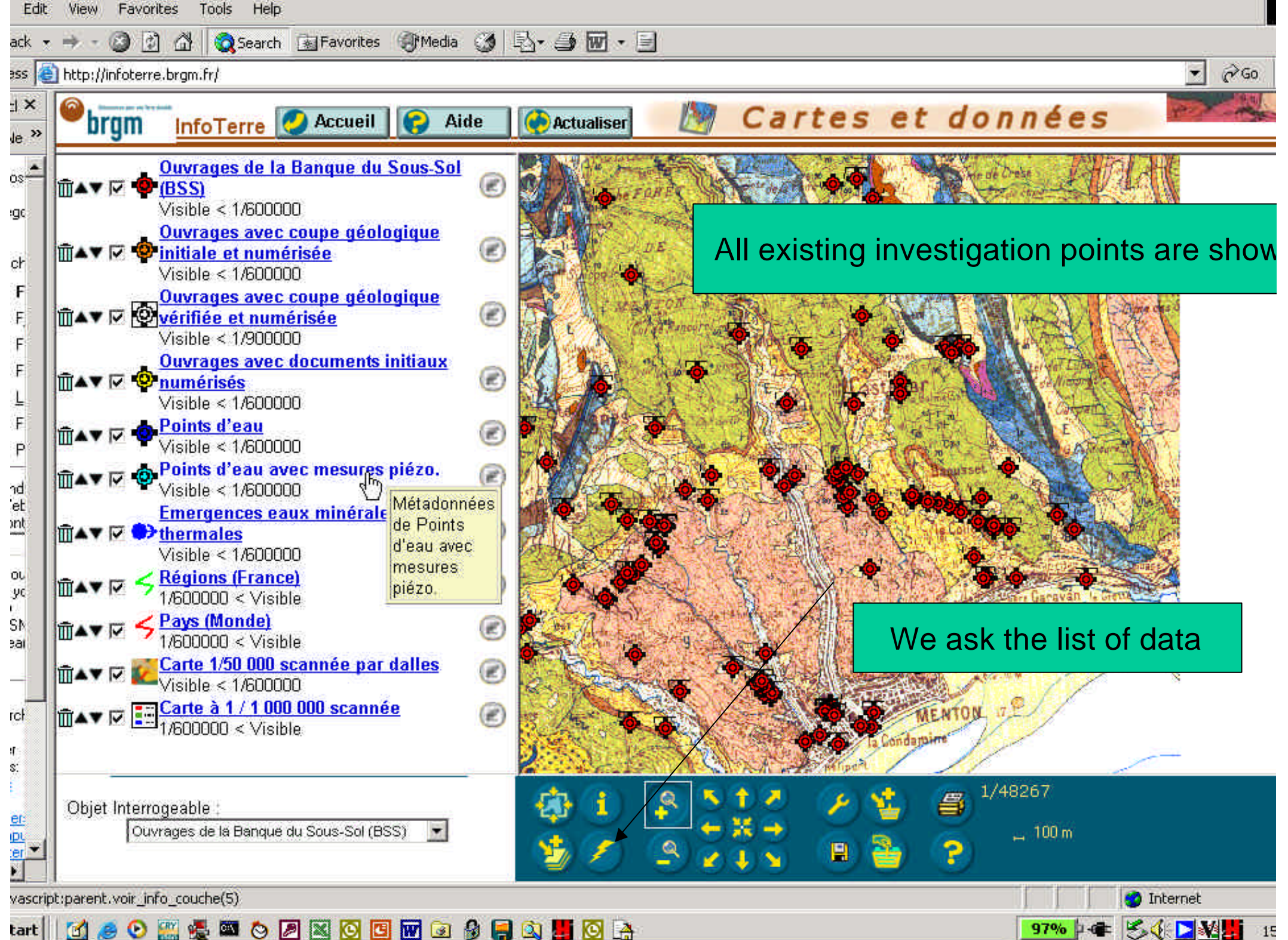

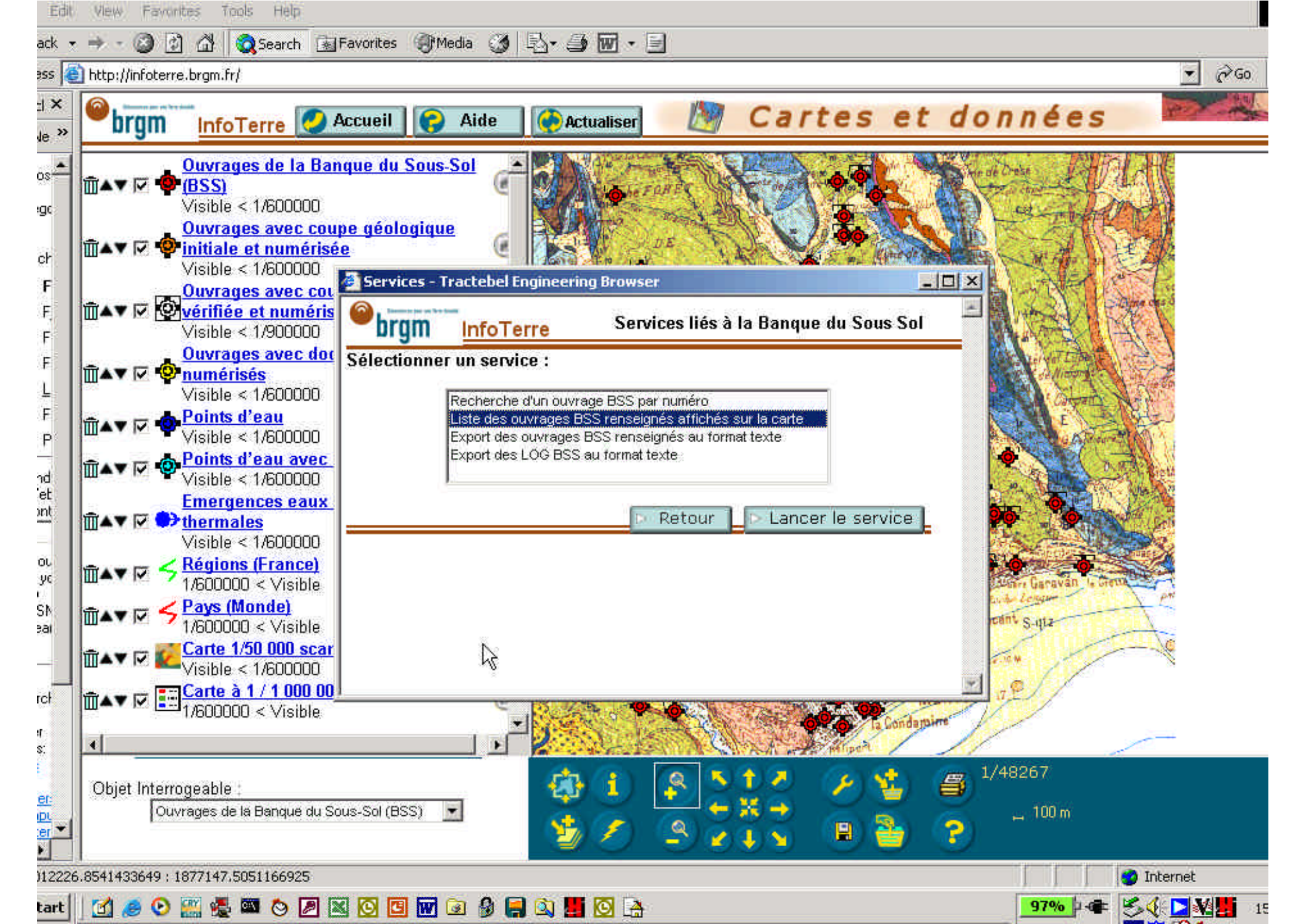

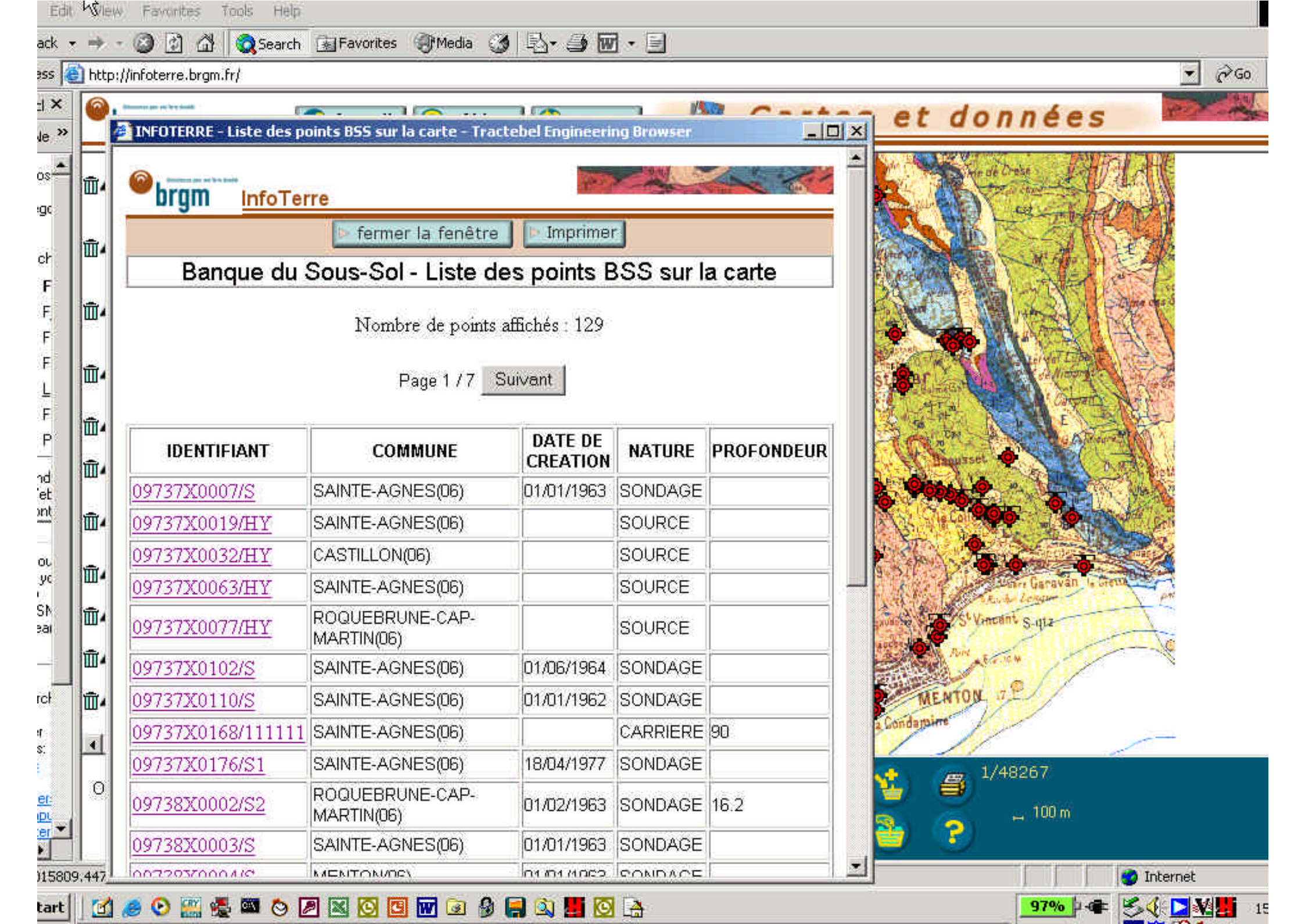

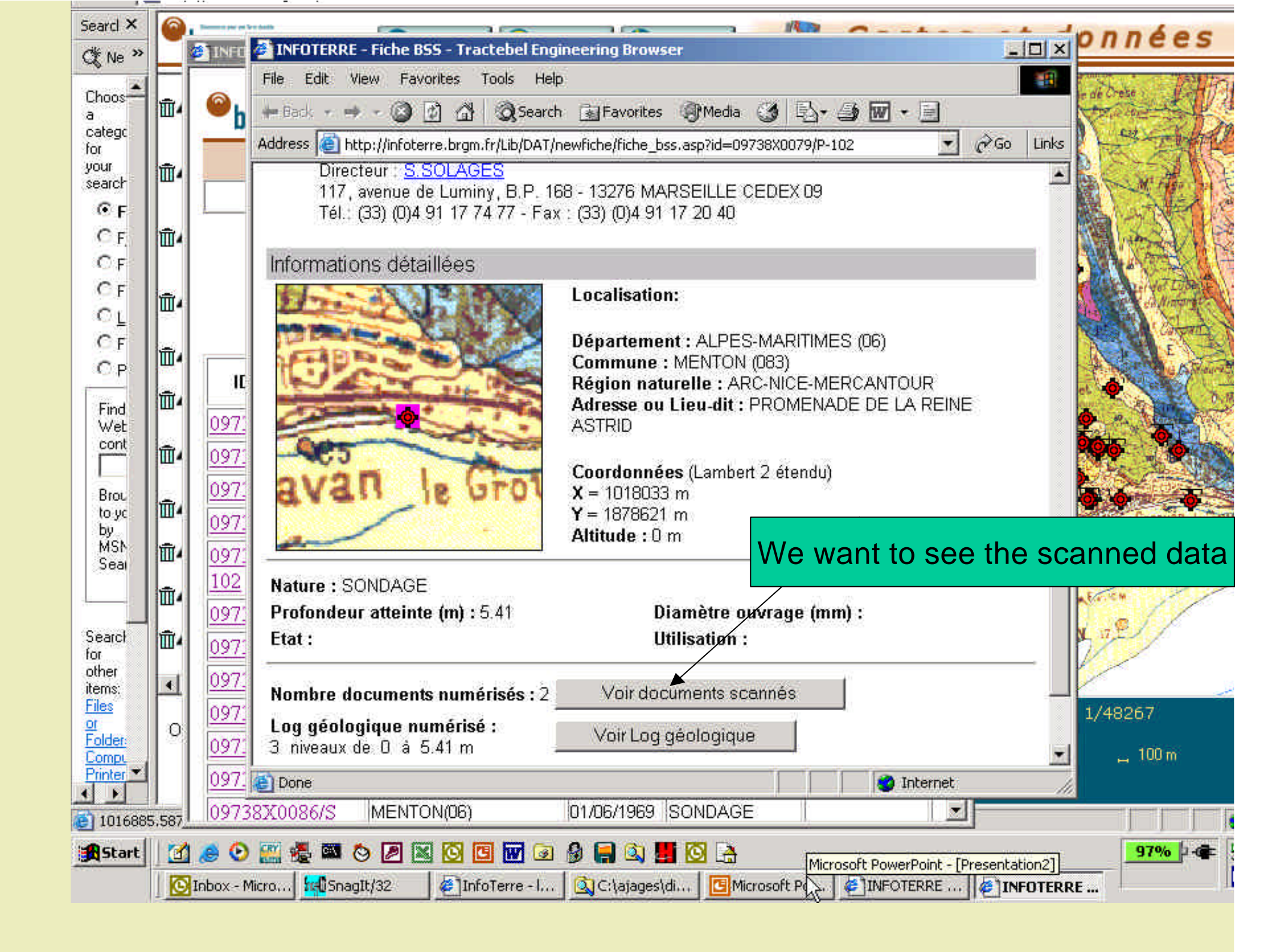

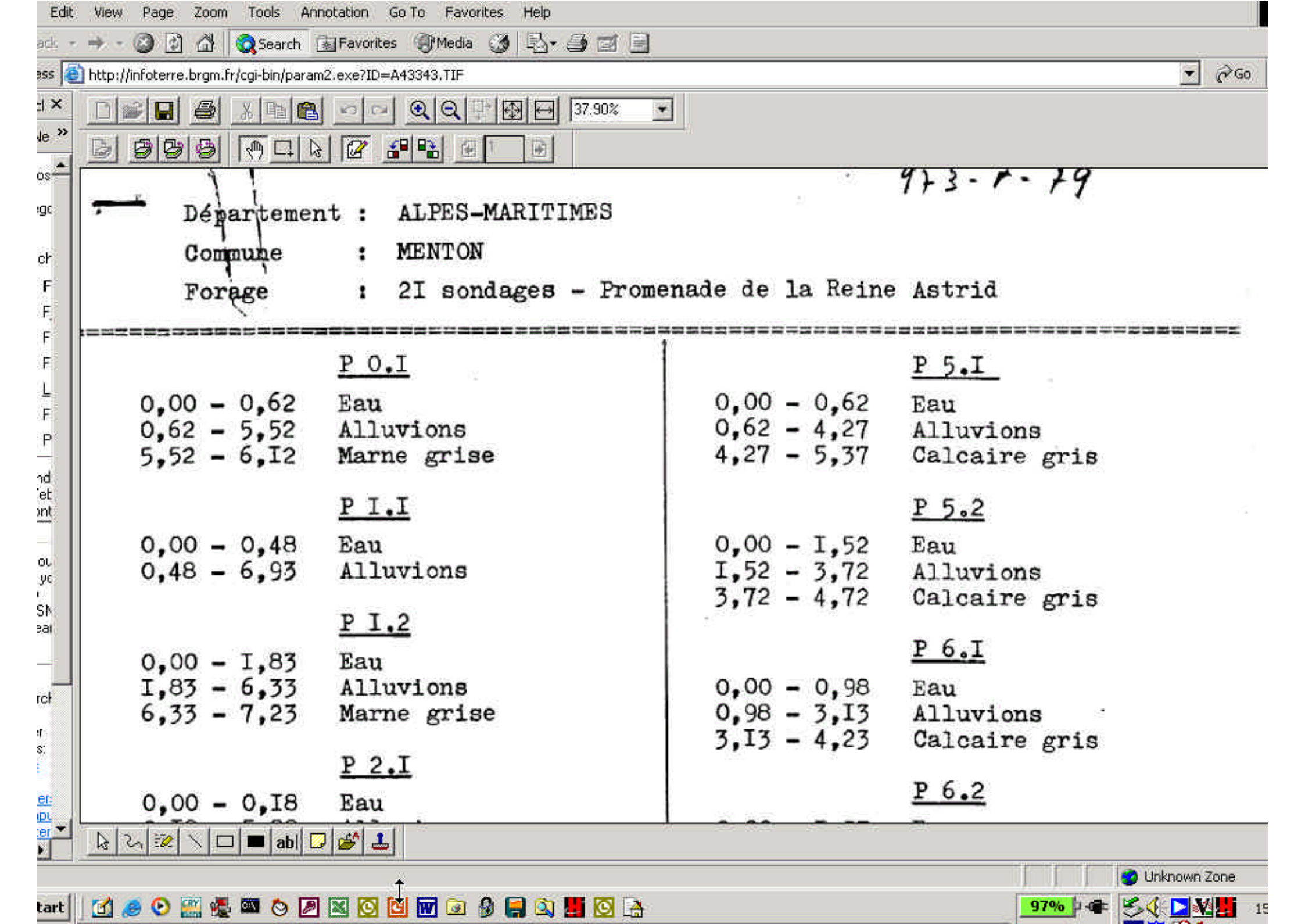

# Conclusions

- The databases of the Flandern Community and of the BRGM are easy to use and allows to consult most of the available data.
- The Walloon Region, until now prefers to deliver full interpreted and synthetised data under the form of maps, cross sections, tables they also are easy to consult.